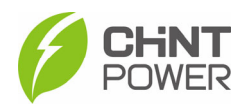

# Installation and Operation Manual For 3-Phase Grid-tied PV Inverter

# Applicable to SCA15/20/25K-T-SA, SCA25K-TM-EU and SCA(30,33,36,37.5,40)K-T-EU

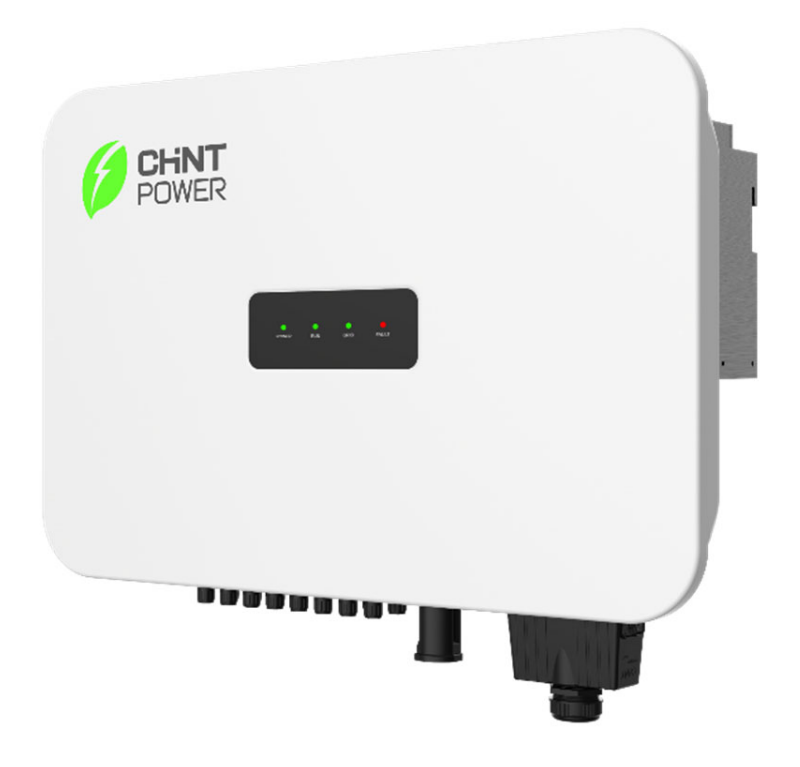

## Shanghai Chint Power System Co., Ltd.

Version 1.3 August, 2023

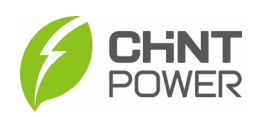

# **Table of contents**

| 0 | Pre                                                               | face                                                                                                    | . 4                                                                                                    |
|---|-------------------------------------------------------------------|----------------------------------------------------------------------------------------------------|----------------------------------------------------------------------------------------------------|
| 1 | IMF                                                               | ORTANT SAFETY INSTRUCTIONS                                                                                                    | . 5                                                                                                    |
|   | 1.1 V                                                             | Narnings and Symbols in this Document                                                                                                    | . 5                                                                                                    |
|   | 1.2 N                                                             | Markings on the Product                                                                                                    | . 6                                                                                                    |
|   | 1.3 5                                                             | Safety Precautions of Operating the PV Inverter                                                                                                    | . 7                                                                                                    |
| 2 | Ger                                                               | neral Introduction                                                                                                    | . 8                                                                                                    |
|   | 2.1 F                                                             | Photovoltaic Grid-tied System                                                                                                    | . 8                                                                                                    |
|   | 2.2 F                                                             | Product Dimensions and Appearance                                                                                                    | . 8                                                                                                    |
|   | 2.3 L                                                             | ED Indicator                                                                                                    | 10                                                                                                    |
|   | 2.4 F                                                             | Product Protection Functions                                                                                                    | 11                                                                                                    |
|   | 2.5 \$                                                            | Schematic Diagram and Circuit Design                                                                                                    | 11                                                                                                    |
| 3 | Mee                                                               | chanical Installation                                                                                                    | 13                                                                                                    |
|   | 3.1 L                                                             | Jnpacking for Inspection                                                                                                    | 13                                                                                                    |
|   | 3.2 I                                                             | nstallation Precautions                                                                                                    | 14                                                                                                    |
|   | 3.3 I                                                             | nstallation Requirements                                                                                                    | 15                                                                                                    |
|   | 3.3.                                                              | 1 Installation Environment                                                                                                    | 15                                                                                                    |
|   | 3.3.                                                              | 2 Installation Modes                                                                                                    | 15                                                                                                    |
|   | 3.3.                                                              | 3 Space Requirements                                                                                                    | 17                                                                                                    |
|   | 3.4 II                                                            | nstallation Procedures                                                                                                    | 1/                                                                                                    |
| 4 | Ele                                                               | ctrical Connection                                                                                                    | 20                                                                                                    |
|   | 4.1 (                                                             |                                                                                                    | 20                                                                                                    |
|   | 4.2 1                                                             | ools Required and Torque Values                                                                                                    | 20                                                                                                    |
|   | 4.3 E                                                             |                                                                                                    | 21                                                                                                    |
|   | 4.3.                                                              | 1 AC Wiring and Grounding                                                                                                    | 21                                                                                                    |
|   | 4.3.<br>/// (                                                     | 2 DC Willing                                                                                                    | 24                                                                                                    |
|   | 4.4 C                                                             | 1 Connect RS/85 cable                                                                                                    | 20                                                                                                    |
|   | 4.4.                                                              | 2 Install Wifi Dongle                                                                                                    | 20                                                                                                    |
| 5 |                                                                   |                                                                                                    |                                                                                                    |
| • | Inv                                                               | erter Commissioning                                                                                                    | 27<br>28                                                                                                    |
|   | <b>Inv</b><br>5.1 F                                               | erter Commissioning<br>Pre-commissioning Checks and Preparation                                                                                                    | <b>28</b>                                                                                                    |
|   | Invo<br>5.1 F<br>5.1.                                             | erter Commissioning<br>Pre-commissioning Checks and Preparation<br>1 Mechanical Installation                                                                                                    | 27<br>28<br>28<br>28                                                                                                   |
|   | Inve<br>5.1 F<br>5.1.<br>5.1.                                     | erter Commissioning<br>Pre-commissioning Checks and Preparation<br>Mechanical Installation<br>Electrical Connections                                                                                           | 28<br>28<br>28<br>28<br>28                                                                                             |
|   | Inve<br>5.1 F<br>5.1.<br>5.1.<br>5.1.                             | erter Commissioning         Pre-commissioning Checks and Preparation         1       Mechanical Installation         2       Electrical Connections         3       APP Download                               | <ul> <li>28</li> <li>28</li> <li>28</li> <li>28</li> <li>28</li> <li>28</li> <li>28</li> </ul>                         |
|   | Inve<br>5.1 F<br>5.1.<br>5.1.<br>5.1.<br>5.2 I                    | erter Commissioning         Pre-commissioning Checks and Preparation         1       Mechanical Installation         2       Electrical Connections         3       APP Download         nverter Commissioning | 28<br>28<br>28<br>28<br>28<br>28<br>28<br>28                                                                           |
| 6 | Inve<br>5.1 F<br>5.1.<br>5.1.<br>5.1.<br>5.2 Ii<br>Mai            | erter Commissioning<br>Pre-commissioning Checks and Preparation<br>Mechanical Installation<br>Electrical Connections<br>APP Download<br>nverter Commissioning                                                  | 28<br>28<br>28<br>28<br>28<br>28<br>28<br>28<br>28<br>33                                                               |
| 6 | Inve<br>5.1 F<br>5.1.<br>5.1.<br>5.1.<br>5.2 I<br>Mai<br>6.1 C    | erter Commissioning<br>Pre-commissioning Checks and Preparation<br>Mechanical Installation<br>Electrical Connections<br>APP Download<br>nverter Commissioning<br>in menus<br>Chart Menu                        | <ul> <li>28</li> <li>28</li> <li>28</li> <li>28</li> <li>28</li> <li>28</li> <li>28</li> <li>33</li> <li>35</li> </ul> |
| 6 | Inve<br>5.1 F<br>5.1.<br>5.1.<br>5.1.<br>5.2 In<br>6.1 C<br>6.2 S | erter Commissioning<br>Pre-commissioning Checks and Preparation<br>Mechanical Installation<br>Electrical Connections<br>APP Download<br>nverter Commissioning<br>in menus<br>Chart Menu<br>Setting Menu        | <ol> <li>28</li> <li>28</li> <li>28</li> <li>28</li> <li>28</li> <li>28</li> <li>33</li> <li>35</li> <li>35</li> </ol> |

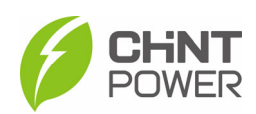

|    | 6.   | 2.2    | Read/Write Register           |    |
|----|------|--------|-------------------------------|----|
|    | 6.   | 2.3    | Firmware Upgrade              |    |
|    | 6.3  | Even   | t Menu                        | 48 |
|    | 6.4  | More   | Menu                          | 49 |
| 7  | Μ    | ainter | nance and Replace             | 50 |
|    | 7.1  | Chec   | k Electrical Connections      | 50 |
|    | 7.2  | Clear  | n radiator                    | 50 |
|    | 7.3  | Repla  | ace the Inverter              | 50 |
| 8  | Tr   | rouble | eshooting                     |    |
|    | 8.1  | LED    | Indicator Troubleshooting     | 51 |
|    | 8.2  | Com    | mon Fault and Troubleshooting | 51 |
| 9  | Te   | echnic | cal Data                      | 55 |
| 10 | ) Q  | uality | Assurance                     | 58 |
|    | 10.1 | Liabi  | lity Exemption                | 58 |
|    | 10.2 | Warr   | anty Clauses                  | 58 |
| 11 | R    | ecycli | ng                            | 59 |
| 12 | 2 A  | ppend  | ,xix                          | 60 |
|    | 12.1 | Appe   | ndix A: Figure list           | 60 |
|    | 12.2 | Арре   | endix B: Table list           | 61 |

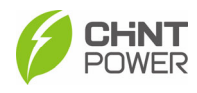

# 0 Preface

Thank you for choosing a Chint Grid-tied PV Inverter (hereinafter referred to as "PV Inverter" or "Inverter") developed by Shanghai Chint Power System Co., Ltd. (hereinafter referred to as "CHINT").

This PV Inverter is a high performance and highly reliable product specially designed for the Brazil market.

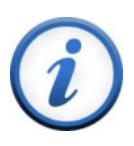

Please read this manual carefully and make sure that you have understood all the contents thoroughly before you start any operation.

#### Main Contents

This Installation and Operation manual contains important information, safety guidelines, detailed planning and setup information for installation, as well as information about configuration, operation and troubleshooting. Be sure to read this manual carefully before using.

#### Target Readers

- Plant owner
- Project Engineer
- Installation engineer
- Maintenance engineer

**IMPORTANT!** 

Installation, commissioning, troubleshooting, and maintenance of the inverter must be done only by qualified personnel. If you encounter any problems during abovementioned operation, please check the user manual carefully. You can also contact your local dealer or supplier for help if the problem still exists.

#### Manual Management

Please keep this user manual on hand for quick reference.

#### Copyrights

CHINT reserves all rights in this manual. Any reproduction, disclosure or copy in whole or in part is forbidden without prior written authorization. Every effort has been made in the preparation of this document to ensure accuracy of the contents, but all statements, information, and recommendations in this document do not constitute a warranty of any kind, express or implied. CHINT doesn't accept any responsibilities whatsoever for potential errors or possible lack of information in this document.

#### Version

This manual is subject to change or modification without prior notice. Users can get the latest manual from our sales channel or our official website: <u>www.chintpower.com</u>.

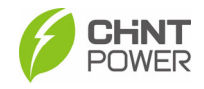

# 1 IMPORTANT SAFETY INSTRUCTIONS (SAVE THESE INSTRUCTIONS)

PLEASE READ THIS USER MANUAL CAREFULLY BEFORE THE INSTALLATION AND OPERATION OF THIS PV INVERTER. CPS RESERVES THE RIGHT TO REFUSE WARRANTY CLAIMS FOR EQUIPMENT DAMAGE IF USERS FAIL TO INSTALL THE EQUIPMENT ACCORDING TO THE INSTRUCTIONS IN THIS MANUAL.

FAILURE TO FOLLOW THESE INSTRUCTIONS AND OTHER RELEVANT SAFETY PROCEDURES MAY RESULT IN VOIDING OF THE WARRANTY AND/OR DAMAGE TO THE INVERTER OR OTHER PROPERTY!

## **1.1 Warnings and Symbols in this Document**

| Symbols     | Meanings                                                                                                    |
|-------------|----------------------------------------------------------------------------------------------------|
| <b>A</b>    | DANGER!                                                                                                    |
| <u>/!</u> \ | DANGER indicates a hazardous situation with high level of risk which, if not avoided, will result in death or serious injury.                       |
|             | WARNING!                                                                                                    |
|             | WARNING indicates a hazardous situation with medium level of risk which, if not avoided, could result in death or serious injury.                   |
| Λ           | CAUTION!                                                                                                    |
|             | CAUTION indicates a hazardous situation with low level of risk which, if not avoided, could result in minor or moderate injury.                     |
| ٨           | NOTICE!                                                                                                    |
| <u> </u>    | NOTICE indicates a hazardous situation which, if not avoided, could result in equipment working abnormally or property loss.                        |
|             | IMPORTANT!                                                                                                    |
| (i)         | INSTRUCTION indicates important supplementary information or provides skills or tips that can be used to help you solve a problem or save you time. |

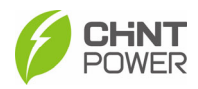

# **1.2 Markings on the Product**

| Symbols Meanings |                                                                                                    |  |
|------------------|----------------------------------------------------------------------------------------------------|--|
| ٨                | HIGH VOLTAGE!<br>This equipment works with high voltages. All works on the                                                                                                    |  |
| <u>/7</u>        | equipment must only be performed as described in this document.                                                                                                    |  |
|                  | HIGH ENERGY!                                                                                                    |  |
| 10min            | Risk of electric shock from energy stored in capacitor.<br>Do not remove cover until 10 minutes after disconnecting all<br>sources of supply.                                        |  |
| $\wedge$         | HOT SURFACE!                                                                                                    |  |
|                  | Hot surfaces.<br>To reduce the risk of burns. Do not touch.                                                                                                    |  |
| i                | For more details please see the user manual.                                                                                                    |  |
| Δ                | WARNING:                                                                                                    |  |
| ∠!∖              | For continued protection against risk of fire, replace only with same type and ratings of fuse. Refer to instruction manual for details.                                             |  |
| (                | EARTH GROUND!                                                                                                    |  |
|                  | This symbol marks the location of a grounding terminal, which<br>must be securely connected to the earth through the PE<br>(protective earthing) cable to ensure operational safety. |  |
|                  | RoHS SYMBOL                                                                                                    |  |
| RoHS             | In accordance with 2011/65/EU regulations, the inverter imposes restrictions on the use of specific hazardous substances in electrical and electronic equipment.                     |  |
| 66               |                                                                                                    |  |
|                  | Certification                                                                                                    |  |
|                  | This inverter has passed certification of CE and TUV organization.                                                                                                    |  |
| Ø                | Phase information of the inverter.                                                                                                    |  |

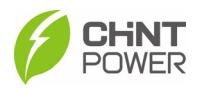

## **1.3 Safety Precautions of Operating the PV Inverter**

#### WARNING!

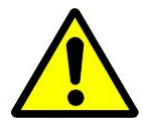

All operations and connections please professional engineering and technical personnel!

To prevent the risk of electric shock during equipment maintenance or installation, please ensure that all DC and AC power has been separated from the equipment, and ensure that the equipment is reliably grounded.

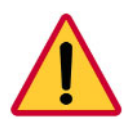

#### DANGER!

Before opening the inverter housing for maintenance, you must first disconnect the grid-side AC power supply and PV-side DC power supply, and ensure that the high-voltage energy inside the equipment has been completely released!

Generally, you must cut off all connections to the inverter for at least 10 minutes before you can maintain and operate the equipment.

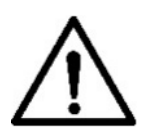

#### NOTICE!

The inverter is specially designed to integrate the generated AC power into the public grid. Do not directly connect the AC output terminal of the device to private AC power equipment. The inverter does not support battery panel grounding. If grounding is necessary, a transformer must be added to the AC side.

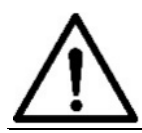

#### NOTICE!

After unpacking the inverter, keep all its interfaces sealed always, before and after connecting wires.

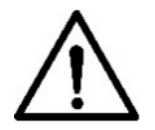

#### NOTICE!

Please do not install the inverter in a place exposed to direct sunlight, so as not to reduce the conversion efficiency due to high temperature and to ensure the long-term service life of the inverter.

#### CAUTION!

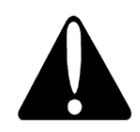

Please check the wall bracket again before hanging up to make sure that the wall bracket is firmly on the supporting surface.

For continued protection against risk of fire, replace only with same type and ratings of fuse. Disconnect supply before changing fuse.

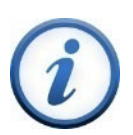

## IMPORTANT!

Before choosing a power grid code, please contact your local power supply company. If the inverter is set to work under the wrong grid regulations, the power supply company may cancel the operation permit of the equipment.

Please ensure that the entire system complies with national standards and applicable safety regulations before running the inverter.

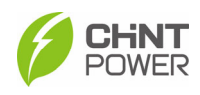

# **2** General Introduction

## 2.1 Photovoltaic Grid-tied System

SCA15/20/25K-T-SA, SCA25K-TM-EU and SCA(30,33,36,37.5,40)K-T-EU series inverters are designed for using with residential PV grid-tied systems. The PV system is generally made up of PV modules, PV inverter and AC power distribution equipment, as shown in Figure 2-1. The solar energy is converted by PV modules to DC power, and then converted by the inverter to AC power with the same frequency and phase as the AC grid. Now the AC power can be supplied in all or in part to local loads, with the remaining power fed to the grid.

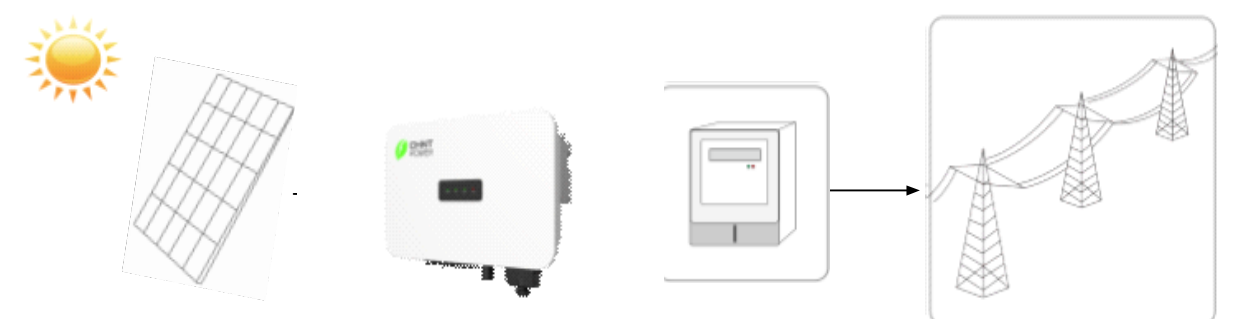

Figure 2-1 Grid-tied PV system

| ltem | Name               | Description                                                                 |  |  |
|------|--------------------|-----------------------------------------------------------------------------|--|--|
| A    | PV Module          | Monocrystalline, polycrystalline silicon components, non-ground batteries   |  |  |
| В    | PV Inverter        | SCA15/20/25K-T-SA, SCA25K-TM-EU<br>and SCA(30,33,36,37.5,40)K-T-EU inverter |  |  |
| С    | Metering<br>device | Standard metering device for inverter power generation                      |  |  |
| D    | Public Grid        | TT, TN, IT System                                                           |  |  |

Table 2-1 Components of Grid-tied PV system

## 2.2 Product Dimensions and Appearance

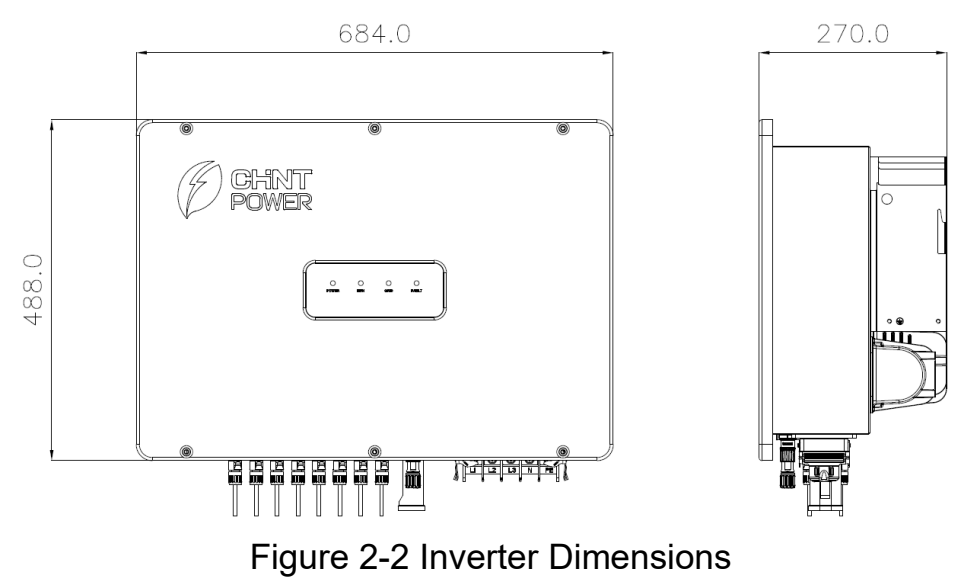

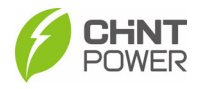

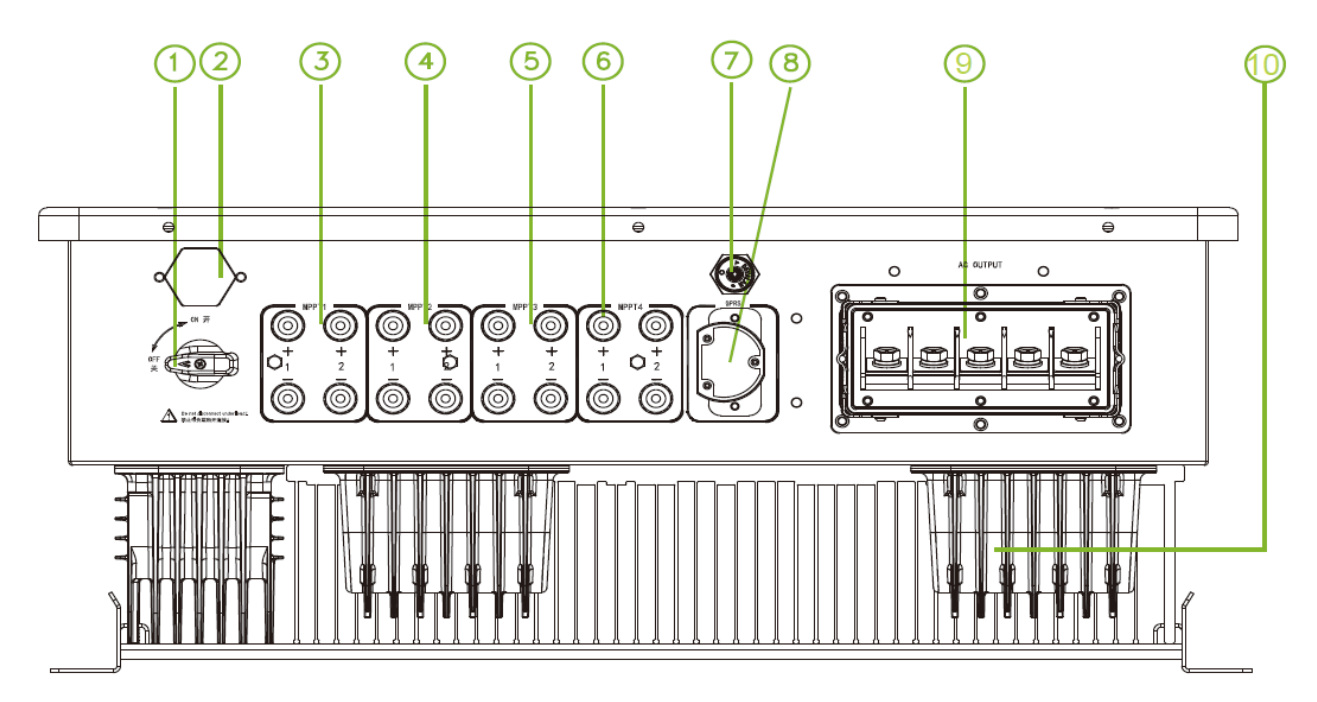

#### Figure 2-3 Product Appearances

| No. | Name                    | Function                                |  |
|-----|-------------------------|-----------------------------------------|--|
| 1   | DC Switch               | Cutoff DC power supply safely           |  |
| 2   | Vent valve              | Release pressure                        |  |
| 3   | DC MPPT 1               | Connect to PV component                 |  |
| 4   | DC MPPT 2               | Connect to PV component                 |  |
| 5   | DC MPPT 3               | Connect to PV component                 |  |
| 6   | DC MPPT 4               | Connect to PV component                 |  |
| 7   | Communication interface | For RS485 communication                 |  |
| 8   | WiFi Dongle interface   | For local control and remote monitoring |  |
| 9   | AC outlet terminal      | AC cable outlet port                    |  |
| 10  | Radiator                | For cooling                             |  |

 Table 2-2 Product Components

#### IMPORTANT!

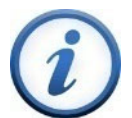

SCA25K-TM-EU & SCA(30,33)K-T-EU series inverters are equipped with 3 MPPT (6 inputs, the MPPT4 is plugged temporarily as reserve interface), SCA15/20/25K-T-SA and SCA36/37.5/40K-T-EU series inverters are equipped with 4 MPPT (8 inputs). Their mounting procedures and electrical connection methods are the very same, so we will just take the 4 MPPT inverter as instance, different points will be introduced separately.

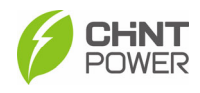

## 2.3 LED Indicator

The LED display on the SCA15/20/25K-T-SA, SCA25K-TM-EU & SCA(30,33,36,37.5,40)K-T-EU inverter is as shown below.

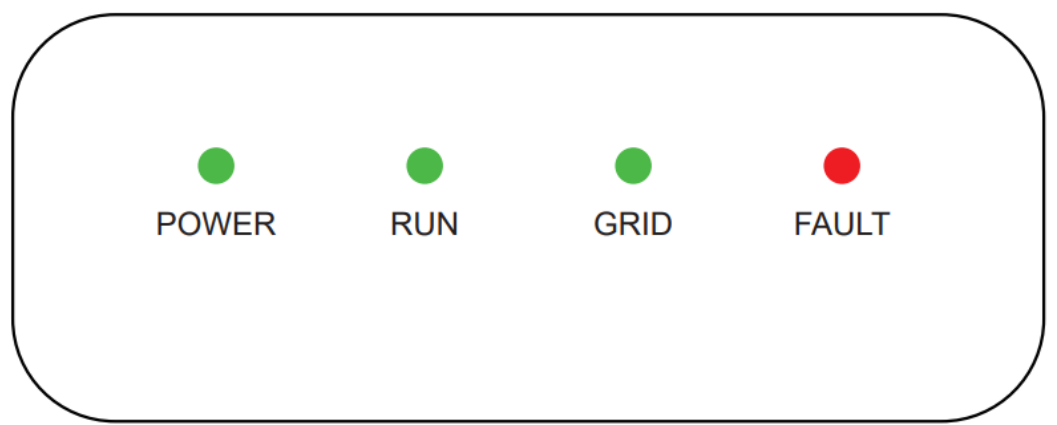

Figure 2-4 LED display of the inverter

Indicators and their indications are shown below:

| LED Icon                                          | Name                           | Status     | Indication                                                                         |  |
|---------------------------------------------------|--------------------------------|------------|------------------------------------------------------------------------------------|--|
| POWER                                             | Working<br>power               | ON         | Normal PV power supply (voltage is big<br>enough to start up auxiliary power unit) |  |
|                                                   | indicator                      | OFF        | Power supply not working                                                           |  |
|                                                   |                                | ON         | In grid-tied power generation state                                                |  |
| RUN                                               | Grid<br>operation<br>indicator | Flash      | Derated running status (light up 0.5s, light off 1.6s)                             |  |
|                                                   |                                | OFF        | In other operation status or power supply not working                              |  |
|                                                   | Grid status<br>indicator       | ON         | Grid is normal                                                                     |  |
| GRID                                              |                                | OFF        | Power supply not working or abnormal grid (red indicator flashes)                  |  |
|                                                   | Fault status<br>indicator      | ON         | Indicates permanent faults                                                         |  |
| <b>ΕΔΙ ΙΙ Τ</b>                                   |                                | Slow flash | Indicates alarms (light up 0.5s, light off 2s), device is running                  |  |
| TAOLI                                             |                                | Fast flash | Protective action (light up 0.5s, light off 0.5s)                                  |  |
|                                                   |                                | OFF        | No fault or power supply not working                                               |  |
| All lights flash (light up 0.05s, light off 0.3s) |                                |            | LCD or DSP upgrading                                                               |  |

Table 2-3: Indicators and their indications

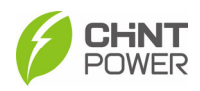

## **2.4 Product Protection Functions**

- Short circuit protection
- Input to ground insulation resistance monitoring
- Output voltage and frequency monitoring
- Ground leakage current monitoring
- DC component monitoring of output current
- Anti-island protection
- Input and output overvoltage protection
- Input and output overcurrent protection
- Ambient temperature monitoring
- Module temperature monitoring

## 2.5 Schematic Diagram and Circuit Design

The electrical schematic diagram of inverter is as shown in Figure 2-5. PV input goes through the lightning protection circuit and DC EMI filter circuit and then through the previous BOOST circuit to achieve maximum power tracking and boost functions. The inverter uses three-level technology to convert the DC voltage into a three-phase AC voltage, filters out high frequency components through an output filter, and then outputs high-quality AC power through a two-stage relay and an EMI filter. In addition, a string detection function (optional) is added.

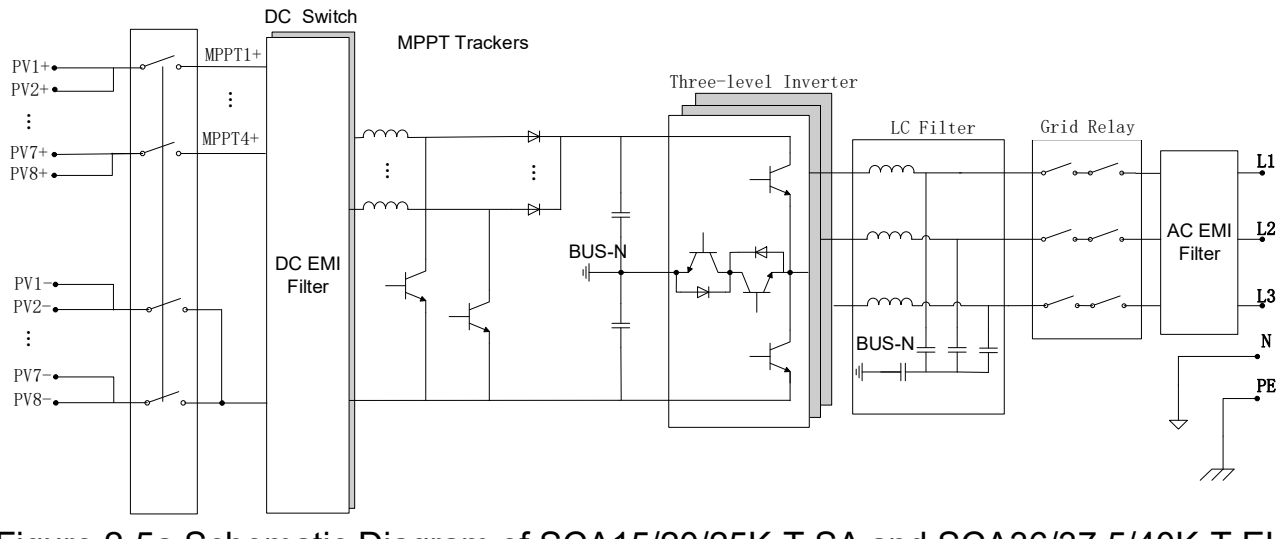

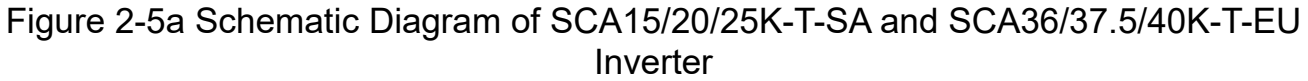

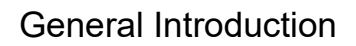

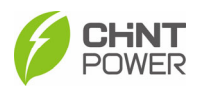

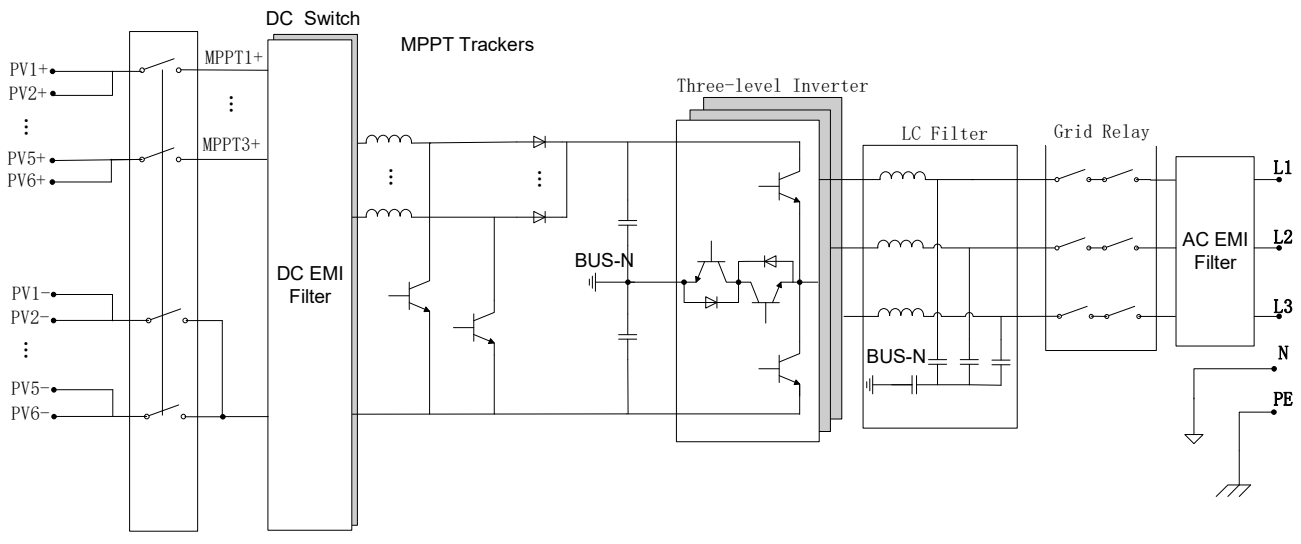

Figure 2-5b Schematic Diagram of SCA25K-TM-EU & SCA(30,33)K-T-EU Inverter

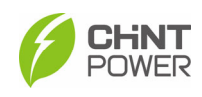

# **3 Mechanical Installation**

## 3.1 Unpacking for Inspection

Before performing installation, check the product for any obvious damages or if the items on the delivery list are complete. Contact your supplier if any problem is found. The delivery list is as below:

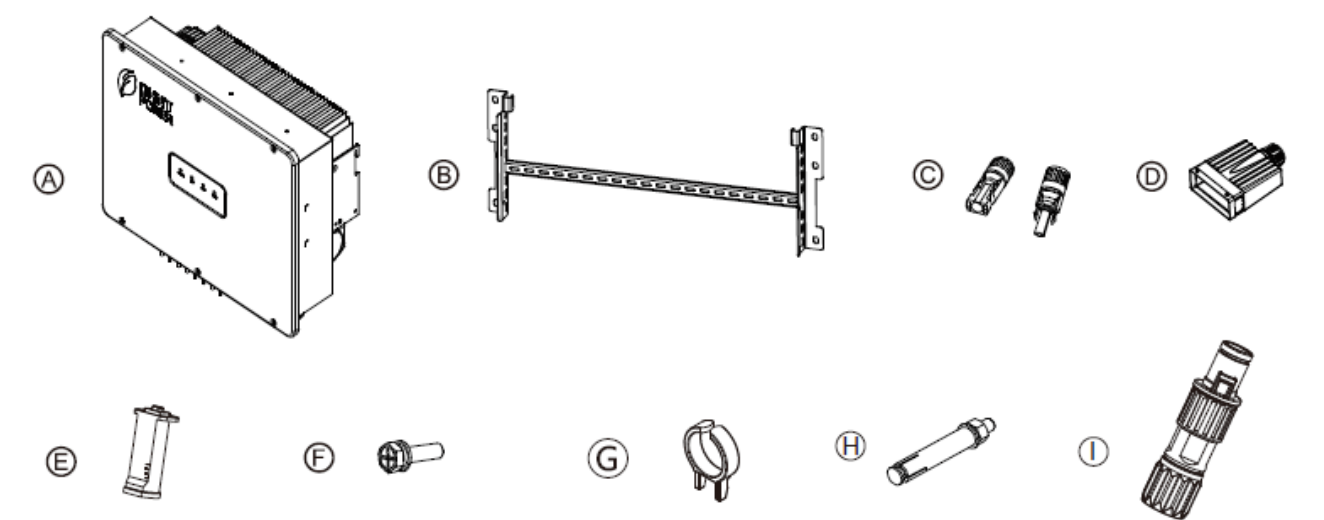

Figure 3-1 Delivery list

| No.                                             | Accessories                  | QTY                                               | Remark                                                                                                    |  |
|-------------------------------------------------|------------------------------|---------------------------------------------------|----------------------------------------------------------------------------------------------------|--|
| A Inverter                                      |                              | 1                                                 |                                                                                                    |  |
| В                                               | Mounting bracket             | 1                                                 | Install inverter                                                                                                    |  |
| C DC connector 0r SCA(3<br>8+8 8 (male<br>SCA36 |                              | 6+6<br>or<br>8+8                                  | PV DC cable quick connector:<br>6 (male) + 6 (female) for SCA25K-TM-EU &<br>SCA(30,33)K-T-EU inverter;<br>8 (male) + 8 (female) for SCA15/20/25K-T-SA,<br>SCA36/37.5/40K-T-EU inverter. |  |
| D                                               | AC connector cover           | onnector cover 1 Connect AC cables and protect AC |                                                                                                    |  |
| E Wifi Dongle 1 For a                           |                              | 1                                                 | For communication and monitoring                                                                                                    |  |
| F                                               | Screw M6X16                  | 3                                                 | Two for fastening inverter and mounting bracket;<br>one for installing external GND cable.                                                                                              |  |
| G                                               | Unlock tool for DC connector | 1                                                 | To unlock DC input connectors                                                                                                    |  |
| H Expansion bolts 6 For attac                   |                              | For attaching mounting bracket to wall            |                                                                                                    |  |
| I                                               | RS485 Connector              | 1                                                 | Connect RS485 cable                                                                                                    |  |
|                                                 | Documents                    | 2                                                 | Quick guide, warranty card                                                                                                    |  |

Table 3-1 Accessories included in accessory bag

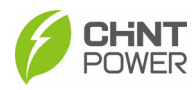

#### **IMPORTANT!**

The items on the delivery list above are for the standard configuration. The accessories provided may vary if optional parts are purchased.

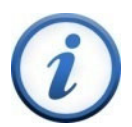

Before unpacking, check whether the packaging box and all safety signs, warning labels, and nameplates on the packaging box and the product are intact. These signs must always be clearly visible and cannot be removed or covered until the product is scrapped.

If the packaging box, various labels, nameplates are damaged or the accessories are incomplete, please contact the dealer.

## **3.2 Installation Precautions**

- Check that the product environmental specifications (protection degree, operating temperature range, humidity and altitude, etc.) meet the requirements of the specific project location.
- Make sure that the power grid voltage is within the normal range of the Grid Code chosen.
- Ensure that you have been authorized by the local electricity supply authority to connect to the grid.
- Installation personnel must be qualified electricians or those who have received professional training.
- Wear and use proper PPE (personal protective equipment) during installation.
- Enough space must be provided to allow the inverter cooling system to operate normally.
- Install the inverter away from flammable and explosive substances, and prohibit old, sick, disabled people and children from approaching.
- The equipment should be installed in an area far away from liquids; It is strictly prohibited to install it below water pipes, air vents, and other locations that are prone to condensation; It is strictly prohibited to install below the air conditioning outlet, ventilation outlet, machine room outlet window, and other locations that are prone to water leakage, to prevent liquid from entering the equipment and causing equipment malfunction or short circuit.
- When installing, if drilling is required, please make sure to avoid the water and electricity wiring inside the wall.
- Install the inverter away from flammable and explosive substances.
- Salt spray settlement is related to the characteristics of seawater, sea wind, precipitation, air humidity, topography and forest cover in adjacent seas. Therefore, the inverter cannot be installed outdoors in salt-damaged areas (mainly refer to coastal areas within 500m of the coast).
- Inverter generates noise during operation. Do not install it in a place that affects daily life.

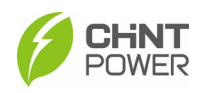

- The installation height of the inverter should be easy to observe the LED indicator panel, as well as facilitate electrical connection, operation, and maintenance.
- Make sure the installation condition doesn't exceed the temperature limits specified for the inverter, to prevent undesirable power loss.
- Do not install the inverter near an electromagnetic source which can compromise the normal operation of electronic equipment
- The PV Array is not grounded.

For detailed specification ranges and limits, see Chapter 9.

## **3.3 Installation Requirements**

## 3.3.1 Installation Environment

It'd better to install inverter in accordance with following environment requirements.

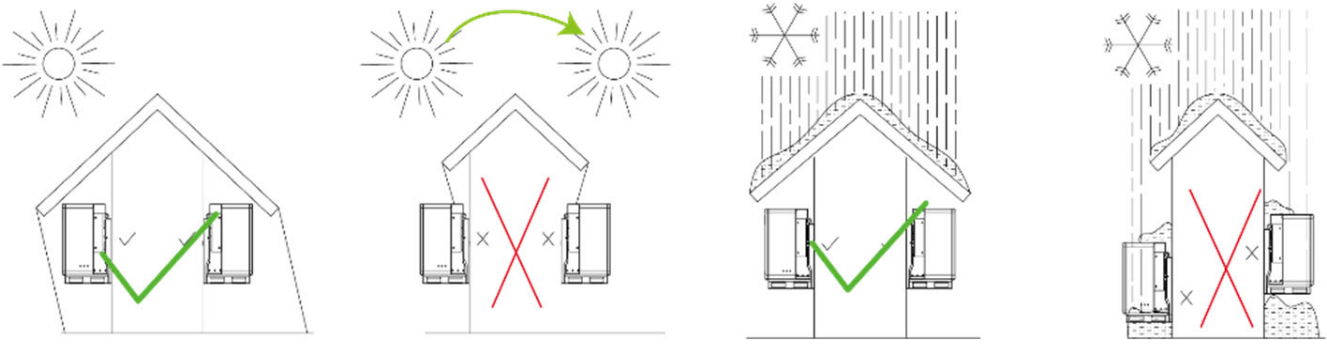

Figure 3-2 Environment requirements

#### NOTICE!

In order to reduce power derating and extend service life, avoid direct sunlight, rain and snow wherever possible. It is recommended that inverter is installed under a roof or sunshade. However, outdoor installation is also acceptable, which does not diminish warranty rights.

## 3.3.2 Installation Modes

The inverter shall be installed following the modes as below:

- a) If the location permits, install the inverter vertically.
- b) If the inverter cannot be mounted vertically, it may be tilted backward by lower than 15 degrees from vertical direction.
- c) Do not mount the inverter leaning forward.
- d) Do not mount the inverter horizontally.
- e) Do not mount the inverter upside down.

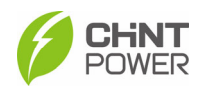

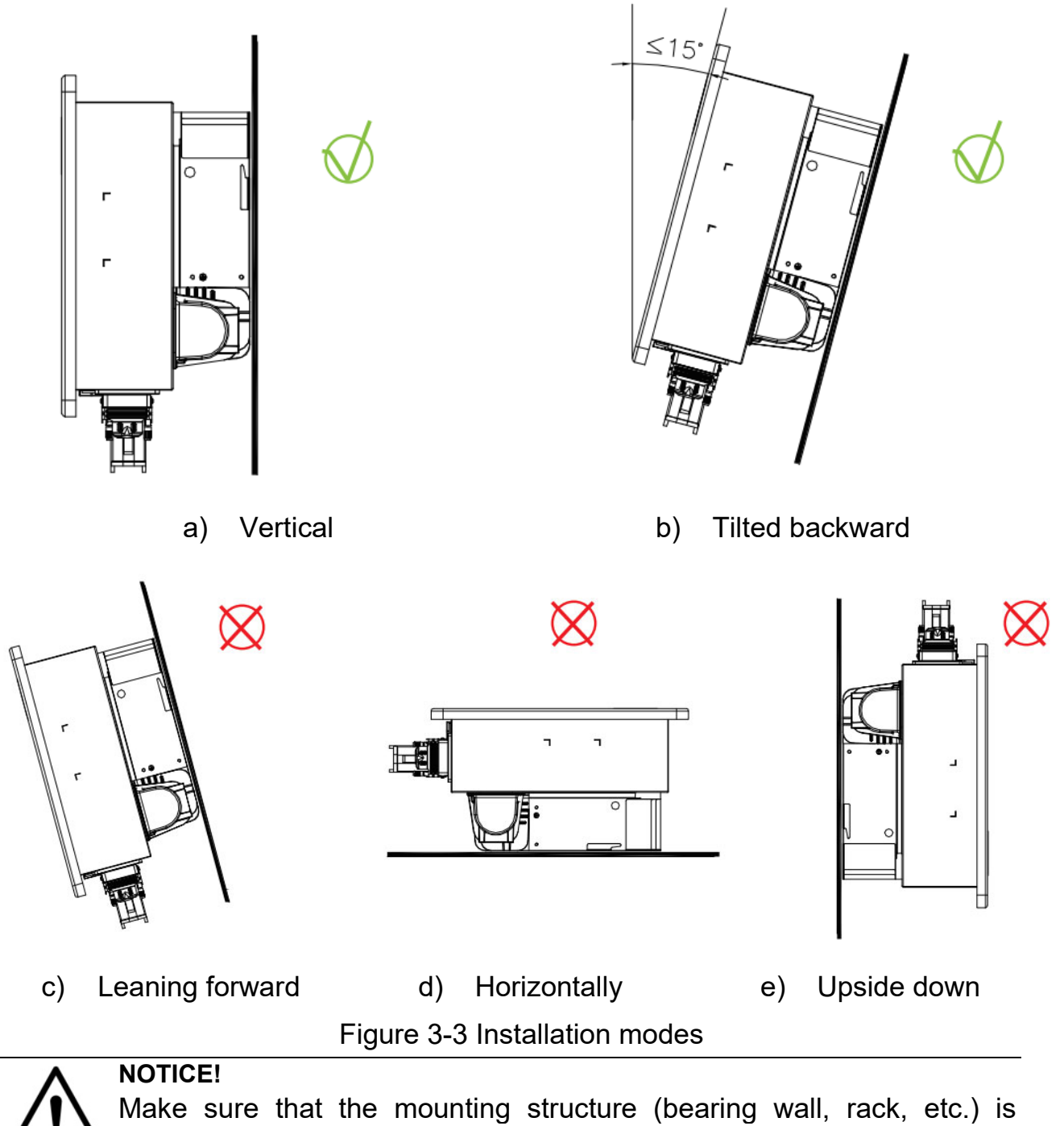

capable to bear the weight of the inverter.

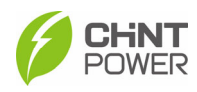

## **3.3.3 Space Requirements**

The distance between the inverter and surrounding objects should meet the following conditions:

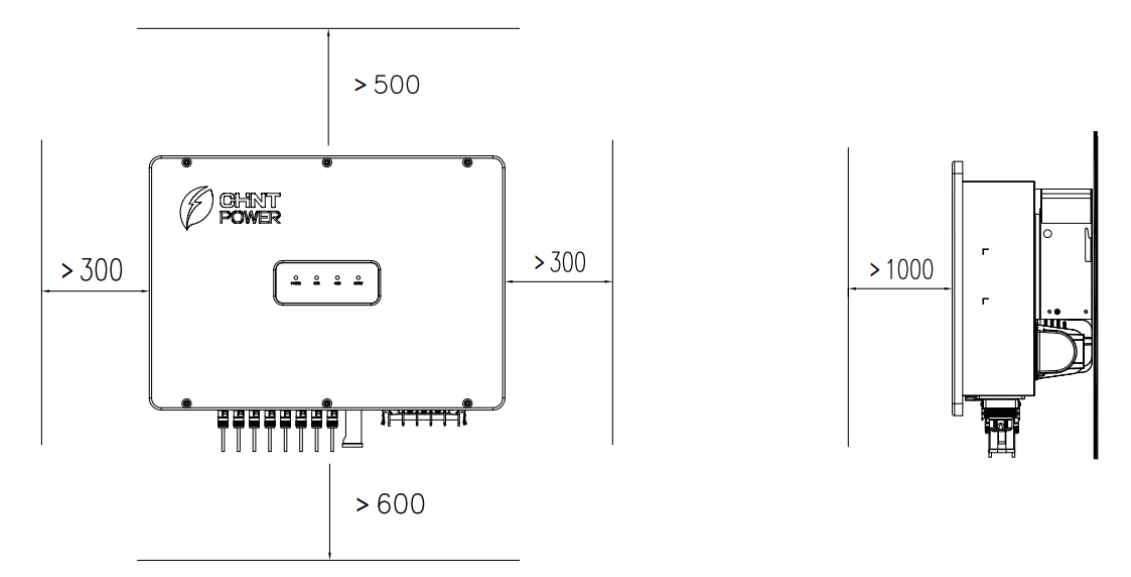

Figure 3-4 Installation space requirements for inverter racks

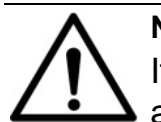

#### NOTICE:

If the surroundings are relatively closed, please increase this distance appropriately.

## **3.4 Installation Procedures**

1. Mark positions of mounting holes on wall according to the size of the mounting brackets.

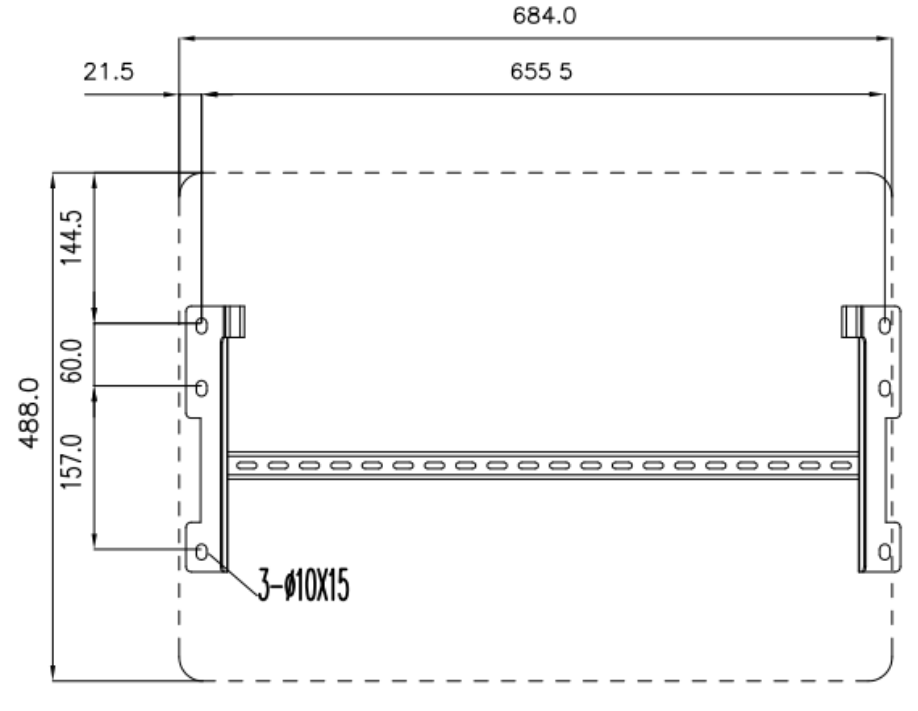

Figure 3-5 Mark positions of mounting holes

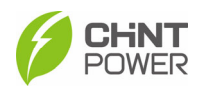

 Drill six holes with a depth of 65mm with a Φ12mm drill at the marked position. Knock all the six expansion bolts into mounting holes, remove nuts (E), spring washers (D) and flat washers (C), leaving their tubes (B) and bolts (A) in the wall.

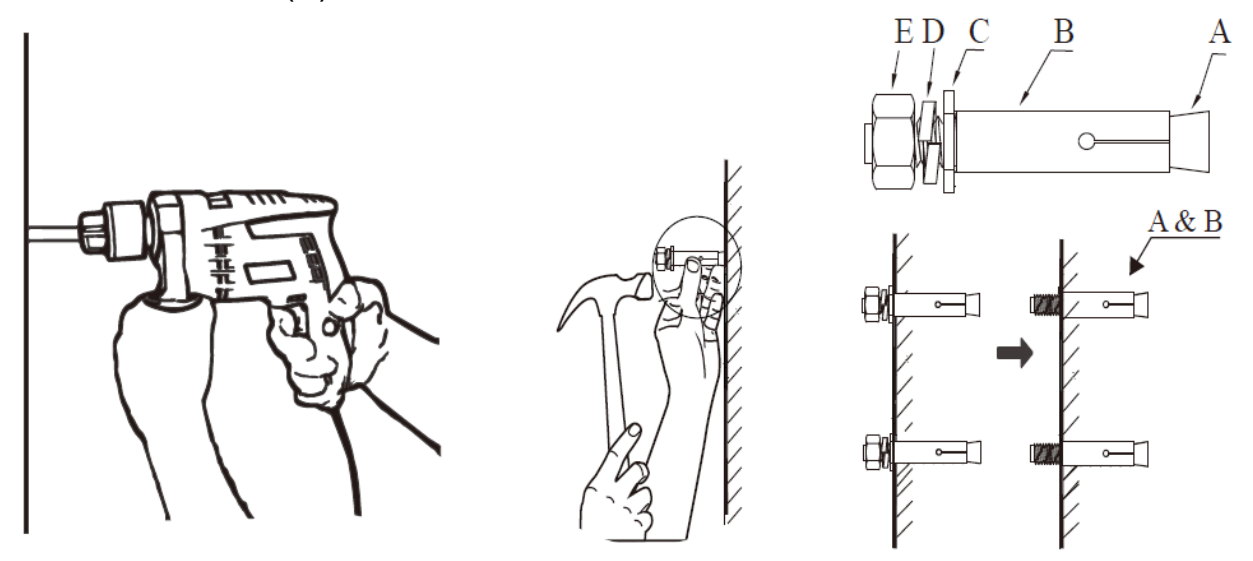

Drill holes on marked position

Install expansion bolt

Figure 3-6 Drill holes and drive expansion bolts into holes

3. Route the six pairs of flat washers (C), spring washers (D) and nuts (E) through reserved holes of mounting bracket. Lock the nuts with a torque value of 15 N.m.

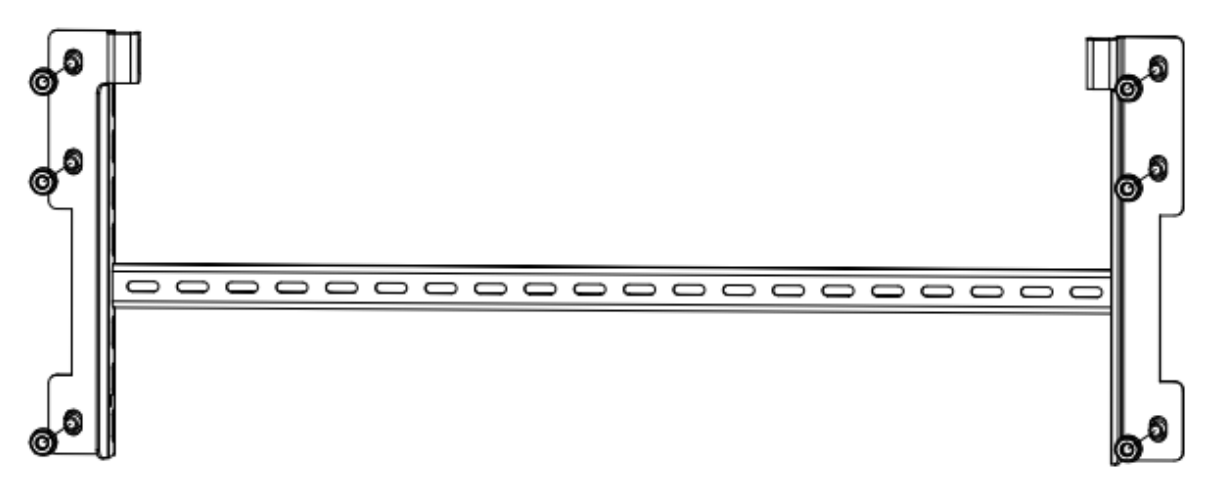

Figure 3-7 Fasten the mounting bracket

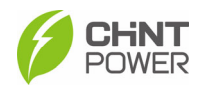

4. Hang the inverter host on the mounting bracket according to Figure 3-8.

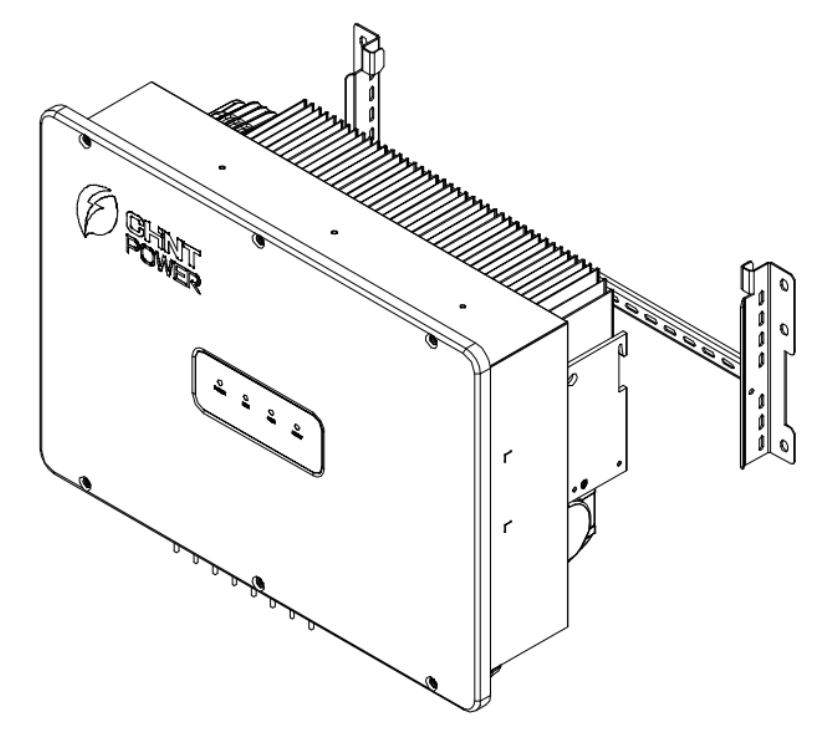

Figure 3-8 Hang the inverter host

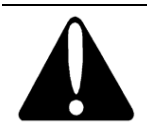

## **CAUTION!**

Ensure the mounting bracket is properly installed before hanging the inverter on the bracket.

5. Use two M6X16 screws to fasten inverter on mounting bracket. Tools required: No.10 hexagon socket wrench, torque: 5N.m.

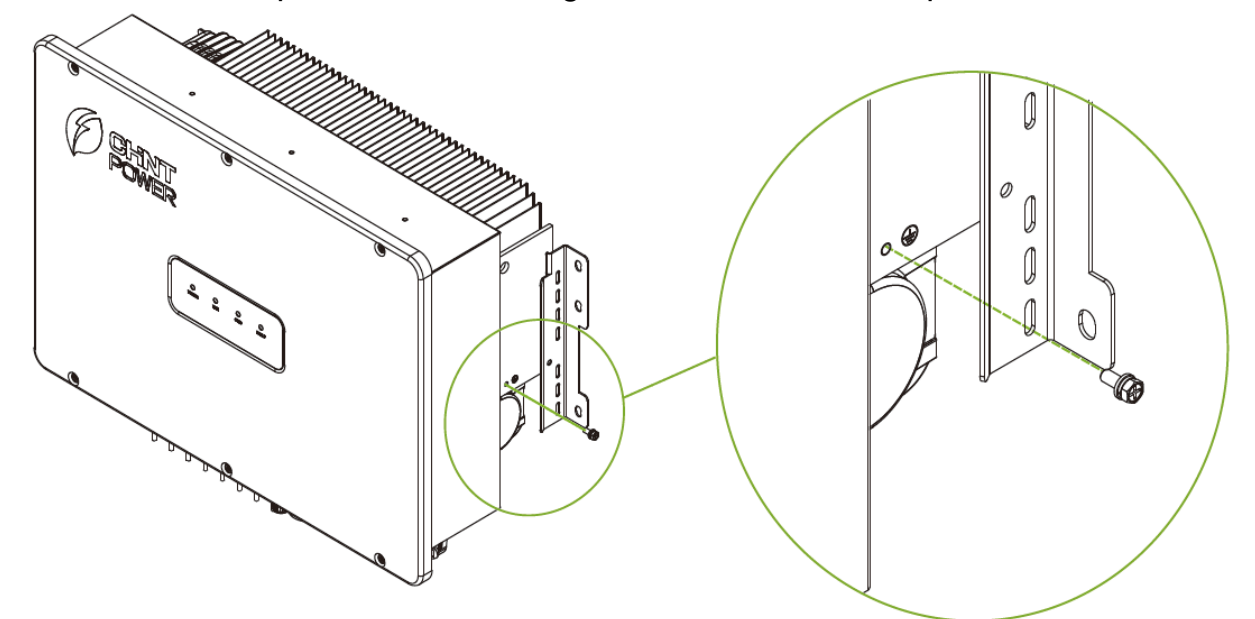

Figure 3-9 Inverter fixed on backplane bracket

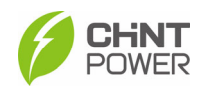

# **4** Electrical Connection

## CAUTION!

The cables shall be connected in accordance with the National Electrical Code and all other applicable local codes or jurisdictions.

## 4.1 Cable Specification

All the cables shall be connected in accordance with the following specifications.

| Cable        | Туре                                          | Outer dia.<br>(mm) | Conductor CSA<br>(mm2)                                  |
|--------------|-----------------------------------------------|--------------------|---------------------------------------------------------|
| AC           | Multi-core cables specialized for outdoor use | 16-38              | Copper core cable: 16-50<br>Aluminum alloy cable: 35-50 |
| DC           | Industry common PV<br>cables (Type: PV1-F)    | 6-7                | 4~6                                                     |
| PE<br>Ground | Cables specialized for outdoor use            | NA                 | ≥16                                                     |
| RS485        | 4-core cables specialized for outdoor use     | 5~6                | 0.21-0.32                                               |

 Table 4-1 cable specifications of inverters

## 4.2 Tools Required and Torque Values

| No | Tools                    | Usages                          | Torque |
|----|--------------------------|---------------------------------|--------|
| 1  | No.17 hex. socket wrench | Fixing AC output terminal block | 3 N.m  |
| 2  | No.10 hex. socket wrench | Fixing External ground terminal | 5 N.m  |
| 3  | No.2 Philips screwdriver | Fixing Wifi Dongle              | 1 N.m  |
| 4  | Diagonal pliers          | Making cables                   | -      |
| 5  | Wire stripper            | Making cables                   | -      |
| 6  | Crimping Tool            | Making cables                   | -      |

Table 4-2 Tools Required and Torque Values

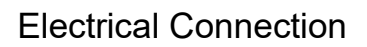

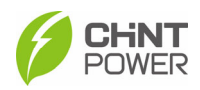

## 4.3 Electrical Connection

#### NOTICE!

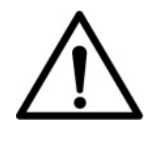

Pay attention to watertight during construction.

Please read carefully and refer to Chapter 9 Technical Data before wiring.

## 4.3.1 AC Wiring and Grounding

Perform wiring procedures as follows:

1. Insert the four partitions into baffle gaps between different phases.

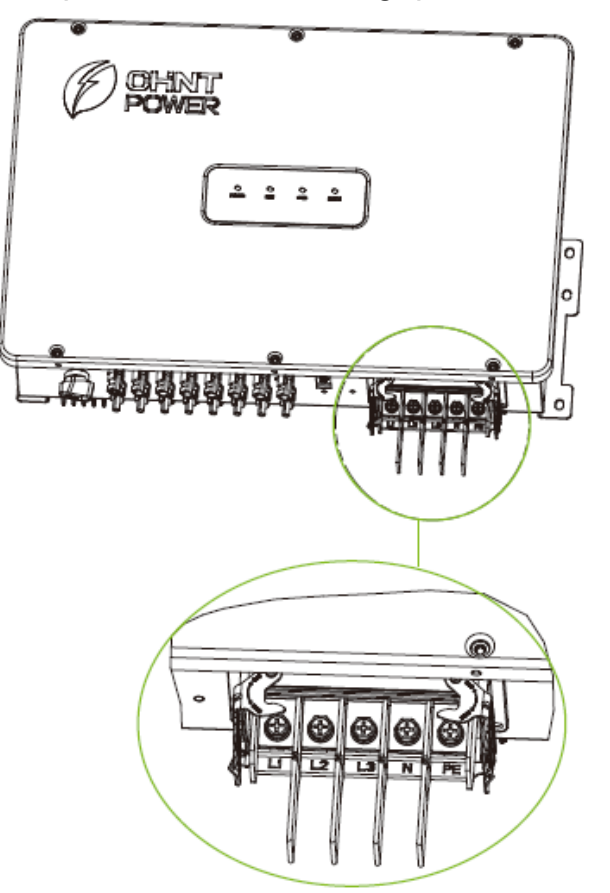

Figure 4-1 AC Output terminals and buckles

2. Remove an appropriate length of the jacket and insulation layer from the cable.

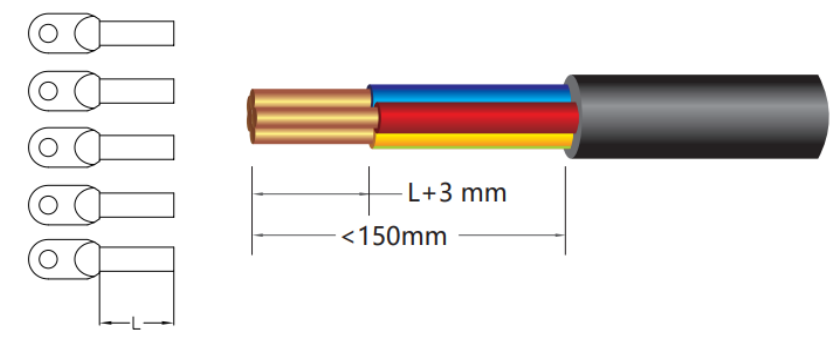

Figure 4-2 AC Wire stripping

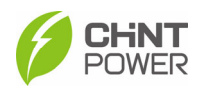

3. Loosen the locking cap from the connector, route the power cable through the locking cap of the connector and reserve appropriate wiring length. Insert the exposed core wires into the crimp area of the OT terminal, wrap the wire crimp area with heat shrink tubing or insulation tape, and crimp them using hydraulic pliers.

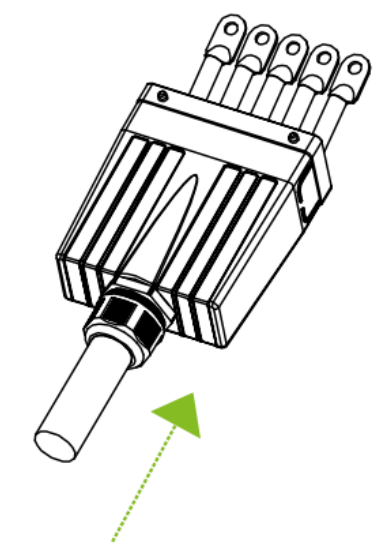

Figure 4-3 Crimp OT terminal

4. Connect ground wire to PE terminal, neutral wire to N terminal, and live wire to L1, L2, L3 terminal, tighten them using screw driver.

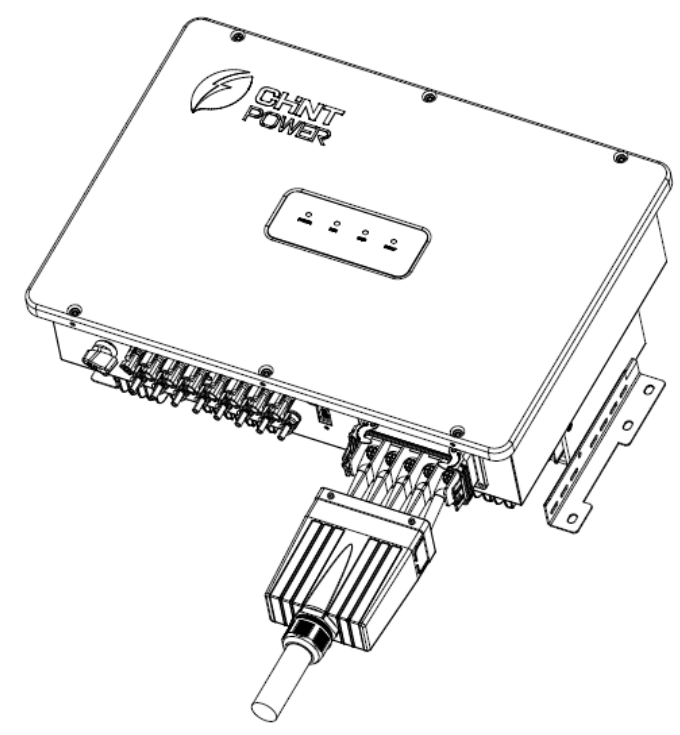

Figure 4-4 Connect wires to AC terminals

# $\underline{\mathbb{N}}$

#### NOTICE!

Ground wire, neutral wire and live wires shall be corresponding to PE, N, L1/L2/L3 terminals. If connect them incorrectly, the inverter may work abnormally.

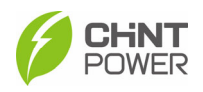

5. After adjusting cable length, insert the connector cover into base slot. Pull the two buckles on the two sides of the terminal base to the lugs on the two sides of the connector cover. Finally, tighten the locking nut on the connector cover.

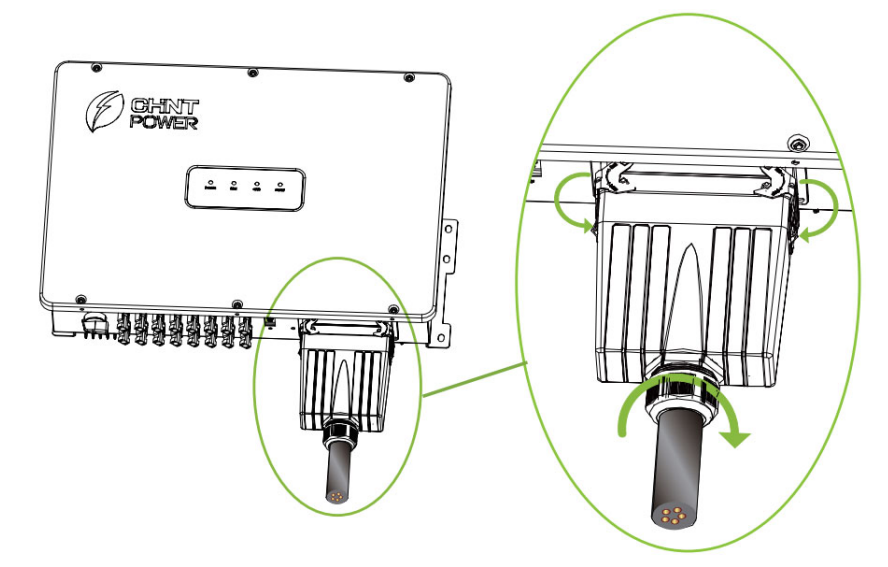

Figure 4-5 Tighten connector cover

The L1/L2/L3/N output cables of the PV inverter shall be connected to power grid via independent 4-pole AC circuit breaker, to make sure the inverter can be disconnected safely from the power grid should an overcurrent event occur. In addition, you can choose the AC circuit breaker as per the following specifications.

| Inverter                    | Current value of AC circuit breaker |  |
|-----------------------------|-------------------------------------|--|
| SCA15/20/25K-T-SA           | 60A/70A/80A                         |  |
| SCA25K-TM-EU                | 60A                                 |  |
| SCA(30,33,36,37.5,40)K-T-EU | 60A/70A/80A/87A/87A                 |  |

 Table 4-3 Specifications of AC circuit breaker

6. Use one M6 screw to connect and tighten the secondary protection ground wire. Tools: No. 10 socket wrench, torque: 5 N.m.

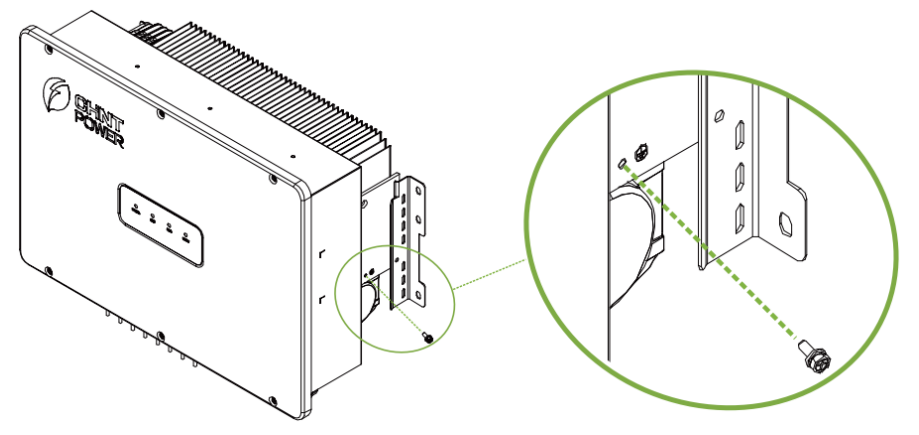

Figure 4-6 Tighten the secondary ground wire

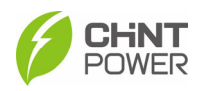

#### NOTICE!

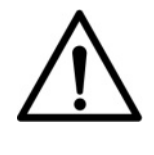

The connection of secondary protection ground wire cannot be replaced by that of PE terminal among the AC connection. Both shall be grounded correctly. CHINT will not bear any responsibility for the possible consequences caused by the omission.

## 4.3.2 DC Wiring

To deliver on the optimum performance of the PV inverter, please read the following guidelines before performing any DC connections.

- Confirm DC input configuration and make sure the maximum DC open voltage of each PV component shall be lower than 1100Vdc in any condition. (Pay attention that the open voltage of the PV arrays is lower than 1100V in the lowest ambient temperature, considering the negative voltage temperature coefficient of the battery plate.)
- Before connecting DC cables, make sure the PV components in the same input area shall be consistent, including type, the number of battery plates, dip and azimuth.
- The short circuit current from each PV string shall be lower than 45A.

#### 4.3.2.1 DC Cable Connection

Check the polarity before terminating the DC cables of PV strings according to the following steps, as shown in figure 4-7:

- i. Use a multi-meter to measure the PV strings' cable ends and check the polarity.
- ii. The positive (+) terminal of cable should match the positive (+) terminal of inverter's DC input.
- iii. The negative (-) terminal of cable should match the negative (-) terminal of inverter's DC input.

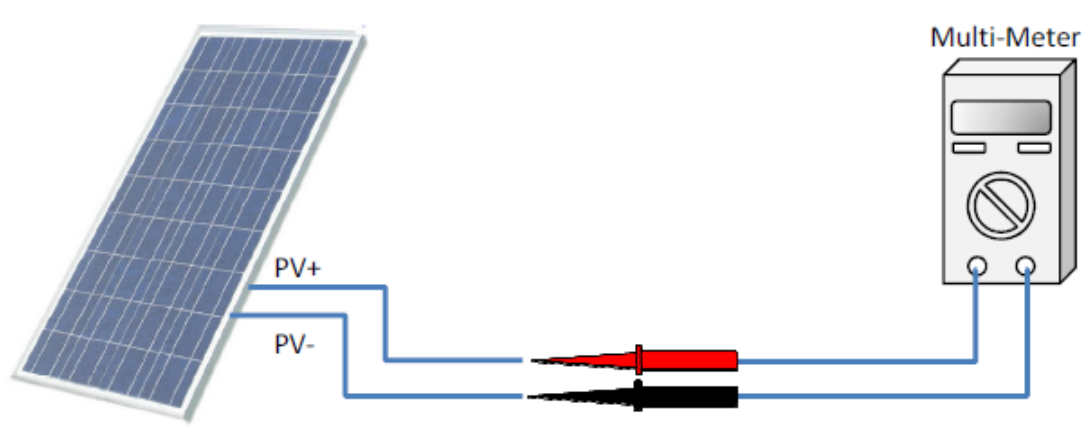

Figure 4-7 Polarity Check

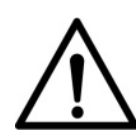

NOTICE!

It is important to use a multi-meter to check the polarity of the DC input cables to avoid any risk of reverse polarity.

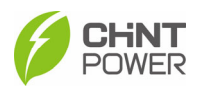

Perform cable connection as per the following steps:

1. Remove an appropriate length of the jacket and insulation layer from the DC input cable of PV strings.

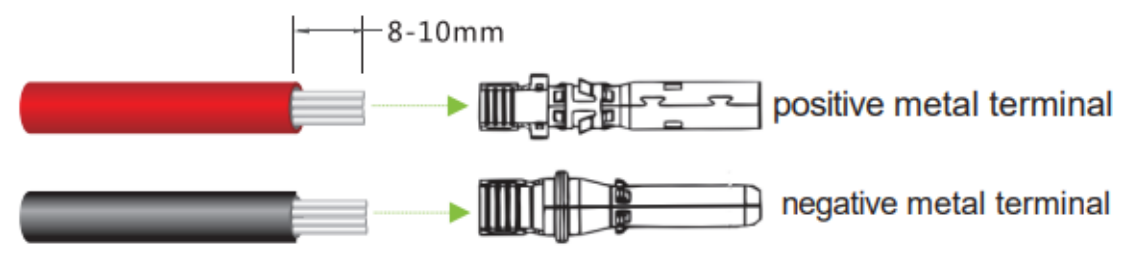

Figure 4-8 DC Wire stripping

2. Insert the exposed areas of the positive and negative power cables into metal terminals of the positive and negative connectors respectively. Crimp the metal terminals using Amphenol H4TC0002 or Devalan D4ZCY001 crimping tool.

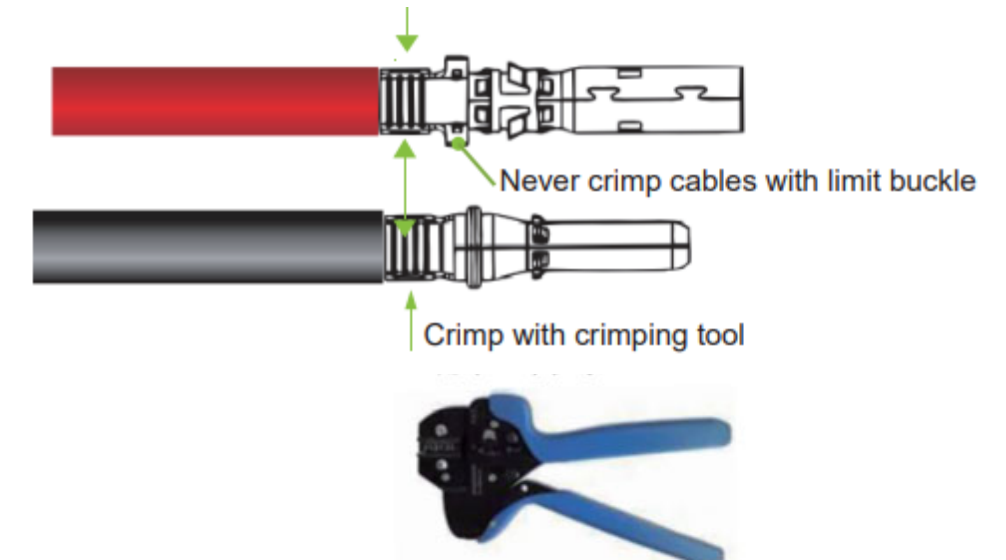

Figure 4-9 Crimp power cables

3. Insert the crimped positive and negative power cables into the corresponding positive and negative connectors until a "click" sound is heard. Tighten the locking nuts of the positive and negative connectors.

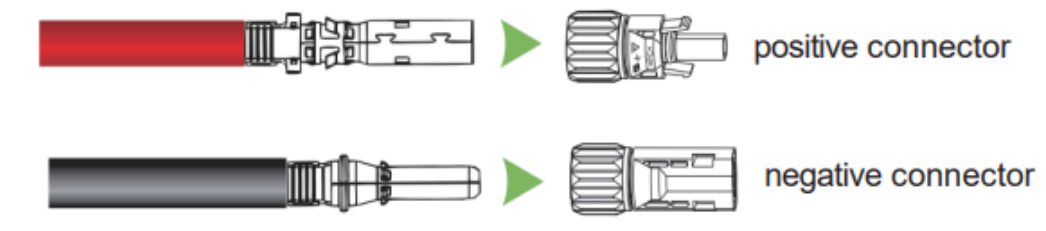

#### Figure 4-10 Insert power cables to connectors

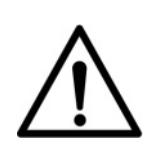

#### NOTICE!

The connector used for the DC input shall be standard accessory comes with the inverter, or the same model from the same manufacturer. Otherwise, poor contact may occur, affecting normal use.

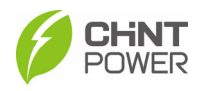

4. Insert the positive and negative connectors into their corresponding terminals of the inverter until a "click" sound is heard.

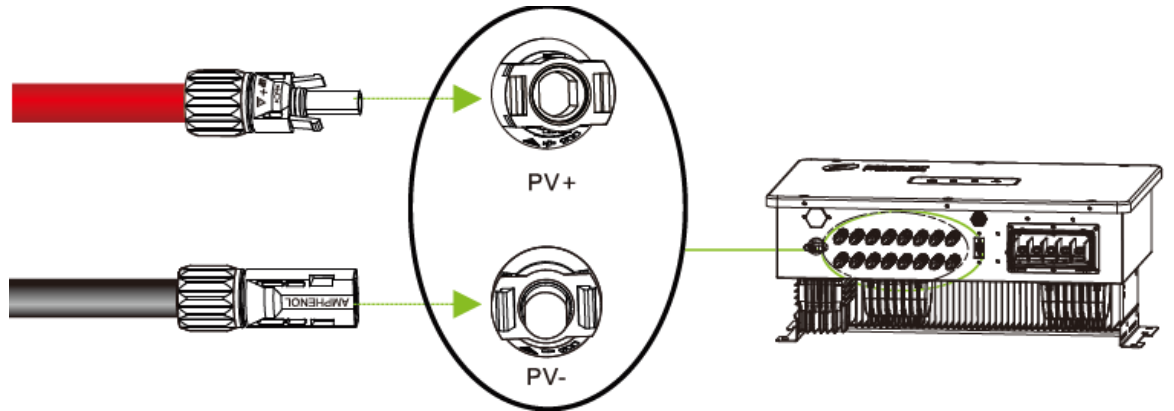

Figure 4-11 Insert the connectors into corresponding terminals

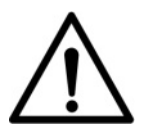

## NOTICE!

The grounding wire must be connected well.

The DC switch should be in the OFF state.

## 4.4 Communication Connection

## 4.4.1 Connect RS485 cable

- 1. Strip off RS485 wire by referring to AC cable stripping.
- Crimp communication wires to correct ports of RS485 connector.
   (a). For single inverter: lead one 4-core RS485 COM cable through RS485 connector, connect +12V wire to port 1, GND wire to port 2, RS485+ wire to port 3, and RS485- wire to port 4.

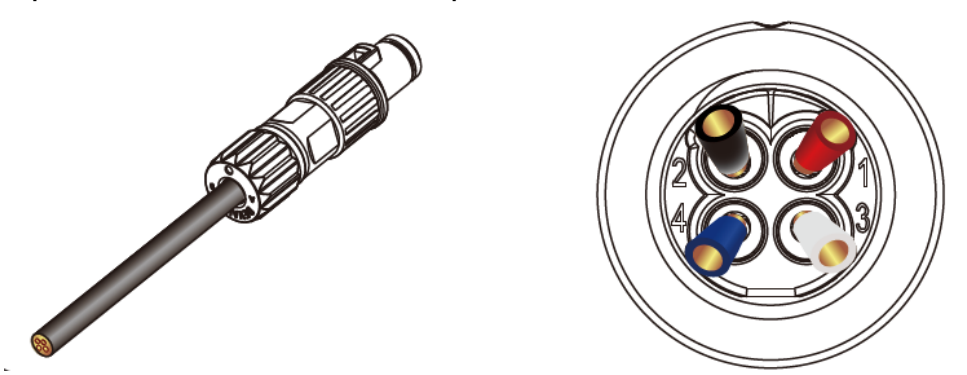

Figure 4-12 Crimp communication wires

(b). For multiple inverters: when multiple inverters connect in daisy-chain, lead RS485 COM cables through RS485 connector. Strip 60mm cable insulation layer, connect two RS485+ wires to port 3, and two RS485-wires to port 4.

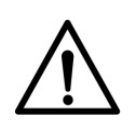

#### NOTICE!

If connecting to incorrect port, the inverter may operate abnormally

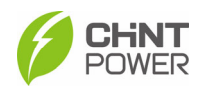

3. Insert RS485 connector into RS485 interface.

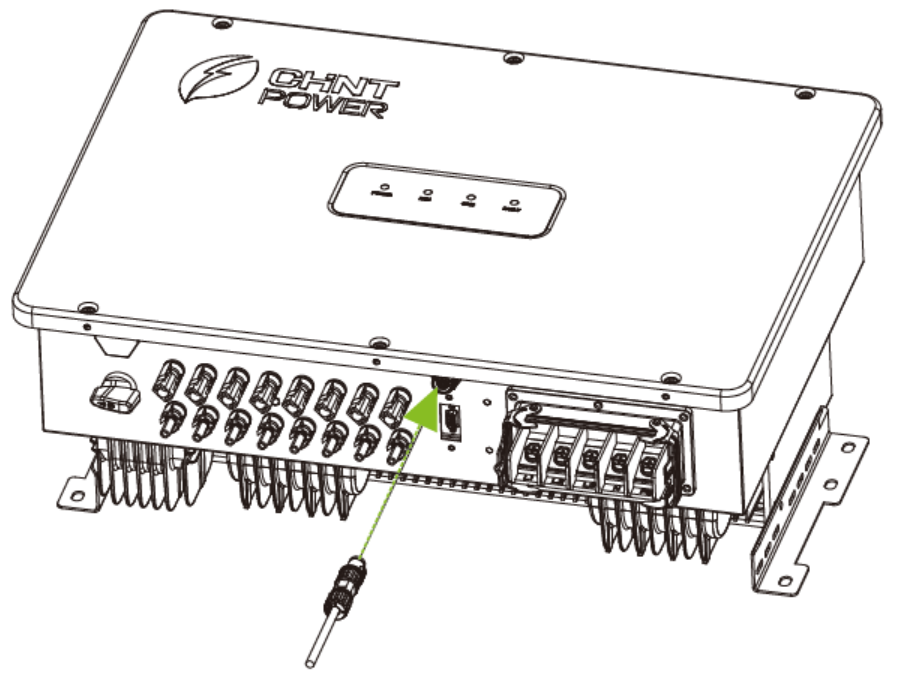

Figure 4-13 Insert RS485 connector

## 4.4.2 Install Wifi Dongle

Install the Wifi Dongle as shown below.

- 1. Remove two fixing screws on the communication cover with a No.2 Philips screwdriver to expose the communication interface.
- 2. Install Wifi Dongle onto the communication interface and fasten the Wifi Dongle firmly with No.2 philps screwdriver, torque value: 1.0 N.m.

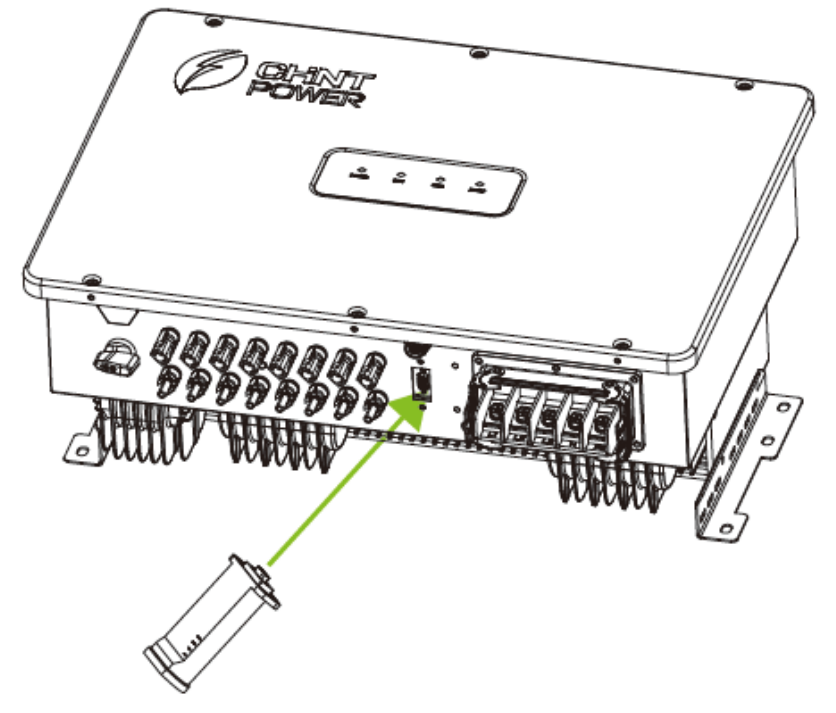

Figure 4-14 Install Wifi Dongle

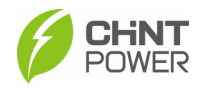

# 5 Inverter Commissioning

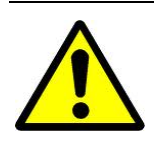

#### WARNING!

Please follow the guidelines below before performing any on-grid operation to eliminate possible dangers.

## 5.1 Pre-commissioning Checks and Preparation

### 5.1.1 Mechanical Installation

Perform the following inspections by referring to chapter 3 Mechanical Installation.

- Make sure all the mounting brackets are secure.
- Make sure all the screws have been tightened to the specified torque values.

## 5.1.2 Electrical Connections

Perform the following inspections by referring to chapter 4 Electrical Connection.

- Confirm that all cables are connected firmly and reliably and there are no wrong or missing connections.
- The cables are placed reasonably and will not be mechanically damaged.
- Pay special attention to whether the positive and negative polarity of the DC cable on the input side is correct.
- Turn the DC Switch to the "OFF" position.
- Test and check that the AC voltage is within the normal operating range.
- Make sure the DC open circuit voltage of input strings is less than 1050V.

## 5.1.3 APP Download

The inverter conducts human-computer interaction through the "Chint Connect" APP.

Users can download the iOS version in the Apple store or Android version in the Google store, or directly scan the QR code to download. (Support Android 4.4 and IOS 11.0 system or higher version system).

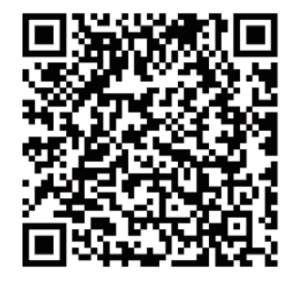

## 5.2 Inverter Commissioning

Set the inverter DC switch to the "ON" position. When the solar array produces enough power, the inverter LED POWER indicator will be lit, and the inverter will enter the self-check state in turn.

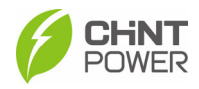

#### **IMPORTANT!**

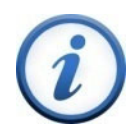

Complete the test and inspection before operation, to confirm that there is no error.

The following contents are applicable to SCA15/20/25K-T-SA, SCA25K-TM-EU & SCA(30,33,36,37.5,40)K-T-EU series inverters, we just take SCA40K-T-EU as instance.

Once powered, the inverter will automatically create a wireless network that can be visible as an Access Point from the user communication devices (tablet, smartphone, etc.). Users can perform the following procedures to set the APP easily. First of all, open the Bluetooth function on your phone, then open Chint Connect APP.

- Touch Smart Link icon to enter smart link interface. Note: If it's necessary, you can click "APP Settings" in the bottom green bar to set language & APP platform, synchronize cloud data or check its version.
- 2. Click **Next** to enter the Connect to the adapter interface.

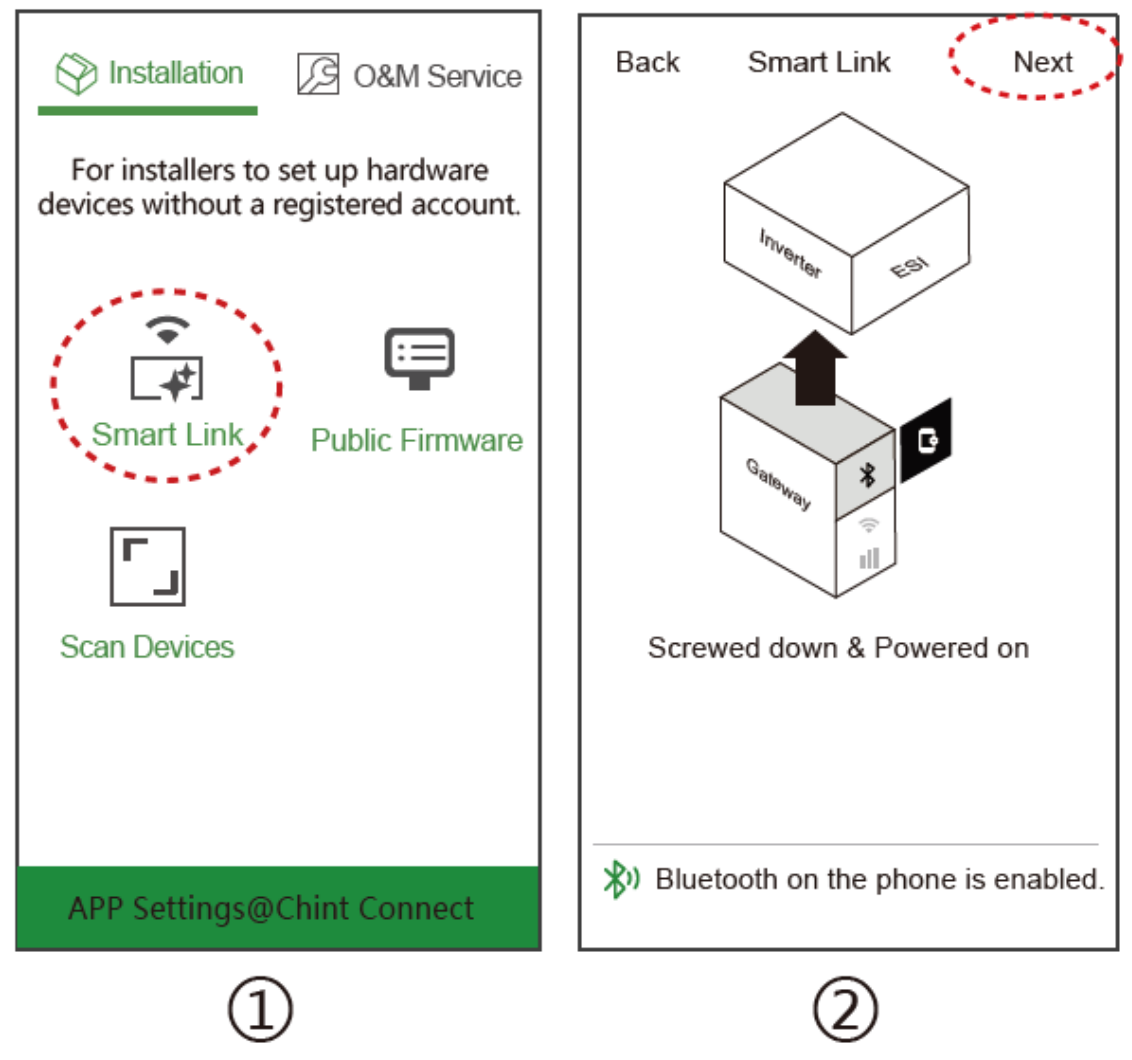

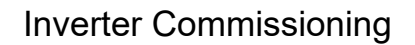

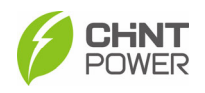

- 3. Touch the wireless network named CUGW-XXXXXXX (the last four numbers can be found on the label of Wifi Dongle), or touch the green QR icon under the list to scan the bar code of Wifi Dongle to connect network; Or you can try WiFi Mode by touching the icon in the top right corner and inputting password "Password".
- 4. Touch the **Device settings** icon in the bottom, it will go to home page.

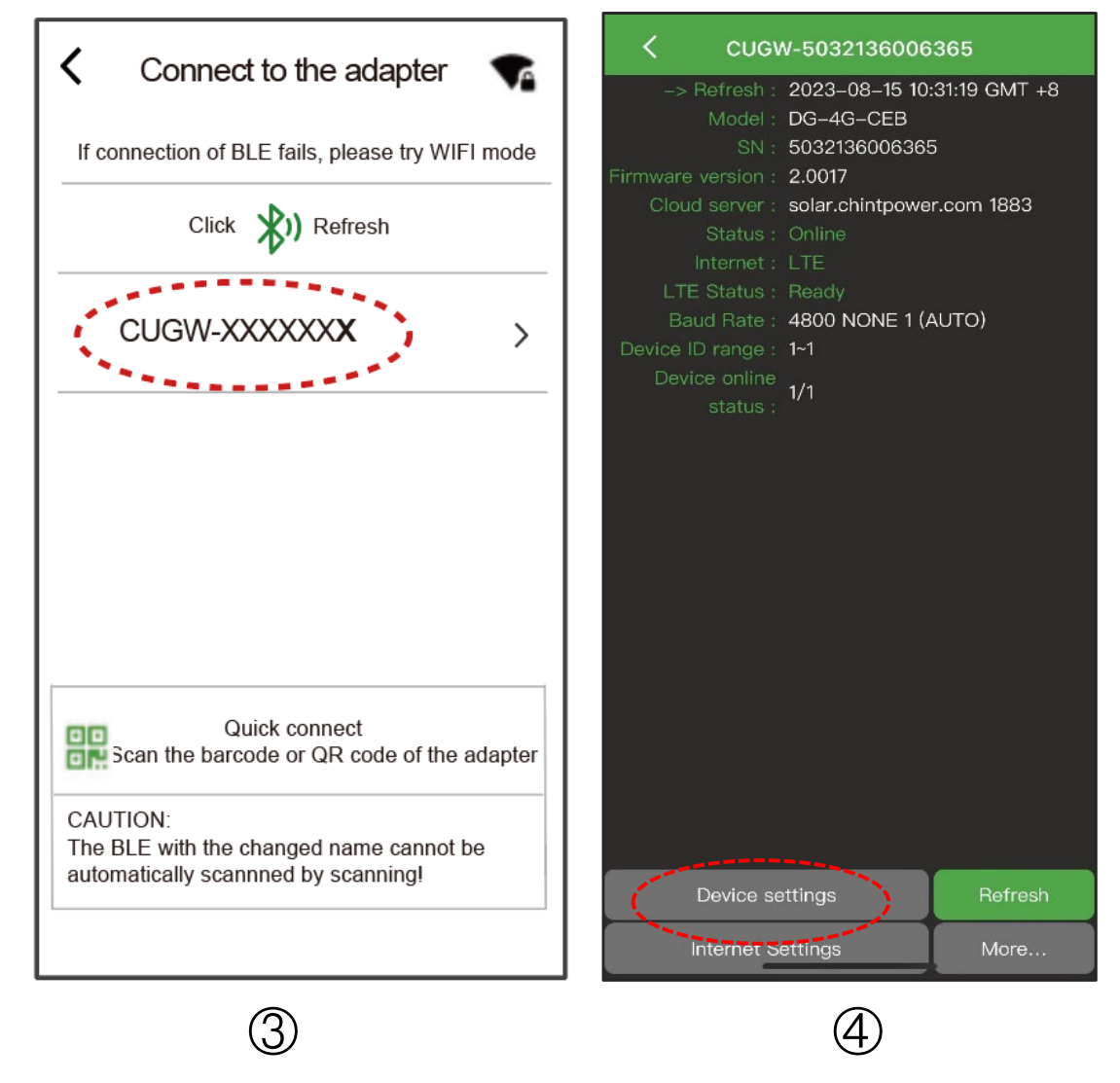

- 5. Touch "Setting" icon and input password "1111", go to "Settings" and then "Inverter parameter" page.
- 6. Set Grid Code, PV Link Type, Neutral line, RS485 and other parameters if necessary.
  - Grid Code: Choose the Grid Code according to the requirements of your local authority.
  - PV Link Type: DC input connection and working mode of MPPT tracker can be configured as Independent or parallel according to the connection modes of inverter.
  - Neutral Line: used to choose if the neutral line is connected or not.

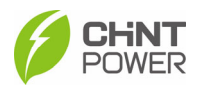

- RS485: Choose the communication data Modbus Address and Baud Rate.
- Inverter Clock: Set the system clock.
- Change Password: You can change the password according to the system prompt if necessary or as required.

#### IMPORTANT!

Please check with your local electricity supply company before selecting a Grid Code. If the inverter is operated with a wrong Grid Code, the electricity supply company may cancel the interconnection agreement. Placing the inverter into operation before the overall system complies with the national rules and safety regulations of the application is not permitted.

|                  | W-5032136006365 C | < Inver         | ter Parameters           |
|------------------|-------------------|-----------------|--------------------------|
| SCA25K-T         | M-EU              | Grid Code       | IEC61727 >               |
| (i) SN : -       |                   | GridVoltLevel   | 380V >                   |
| Mode : Fau       | llt               | PV Link Type    | independent connection > |
|                  | =0                | Neutral Line    | connected to N line >    |
| Pac              | RunT              | RS485           | 1/4800 >                 |
| 0 (W)            | 0.0 (Min)         | Inverter Clock  | 2023-08-15 10:37:47 >    |
| DYield<br>0 (Wh) | TYield<br>0 (kWh) | Change password | >                        |
|                  |                   |                 |                          |
|                  |                   |                 |                          |
| Chart Se         | tting Event More  |                 |                          |
|                  | 5                 |                 | 6                        |

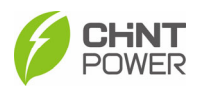

- 7. When the device screen shows the normal operation status and the RUN light on the LED panel is illuminated, it indicates that the grid connection and power generation are successful. You can now browse through the real-time data in the APP. If the inverter fails to operate normally, the FAULT light will illuminate and the fault information will be shown on the interface. You can touch the **Event** icon to check the detailed fault information. Touch the icon in the top right corner to check detailed current and history event information. Troubleshoot related problems and restart. Contact our after-sale department if necessary.
- 8. If turn on/off is necessary, touch **More** icon and input password "1111" to power on/off device.

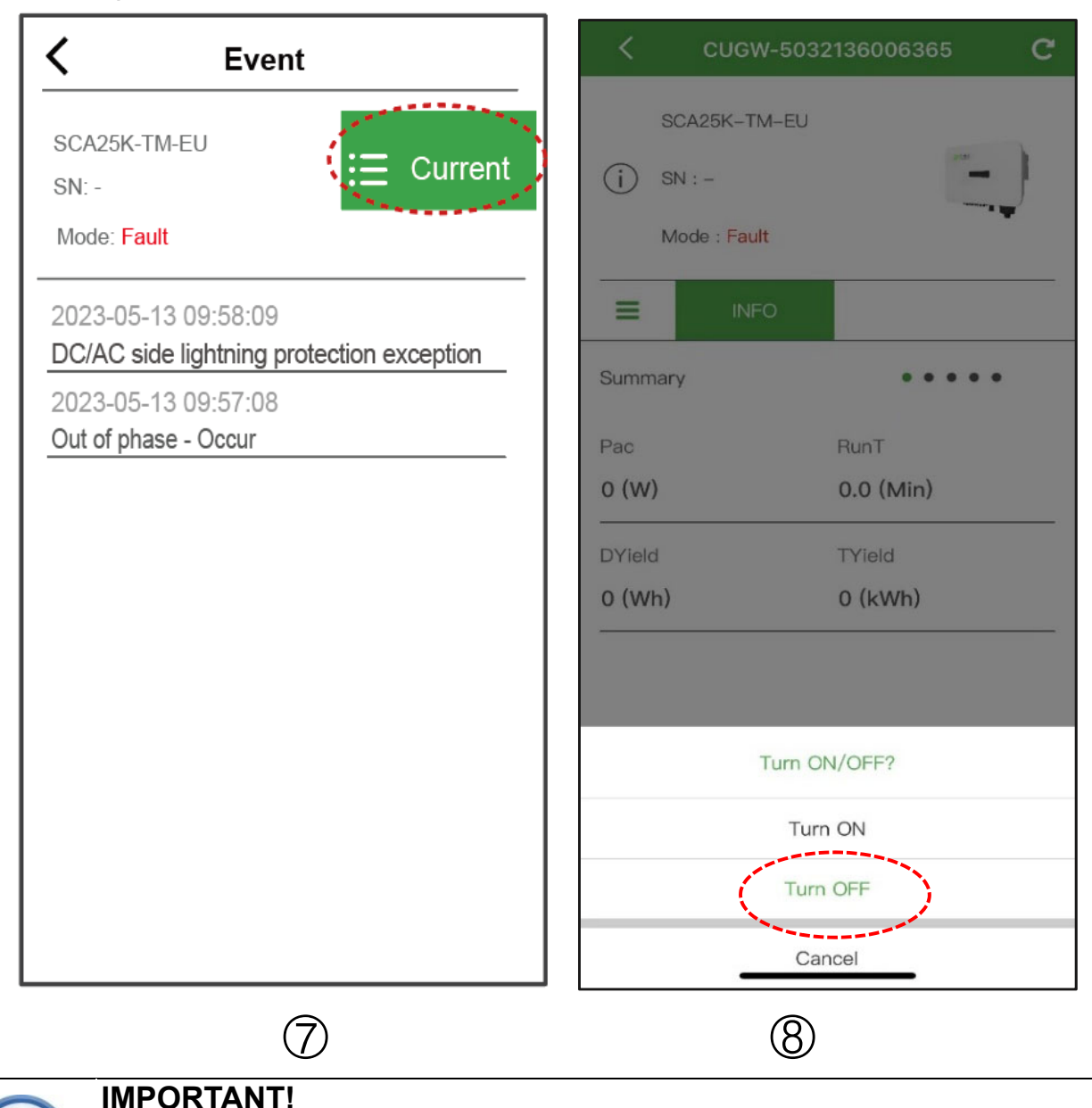

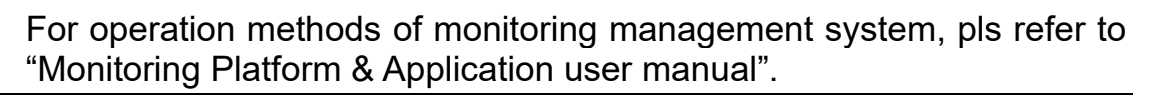

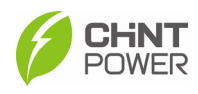

# 6 Main menus

#### IMPORTANT!

The following contents are applicable to SCA15/20/25K-T-SA, SCA25K-TM-EU & SCA(30,33,36,37.5,40)K-T-EU series inverters, we just take SCA40K-T-EU as instance.

Structure tree of App interface is as below:

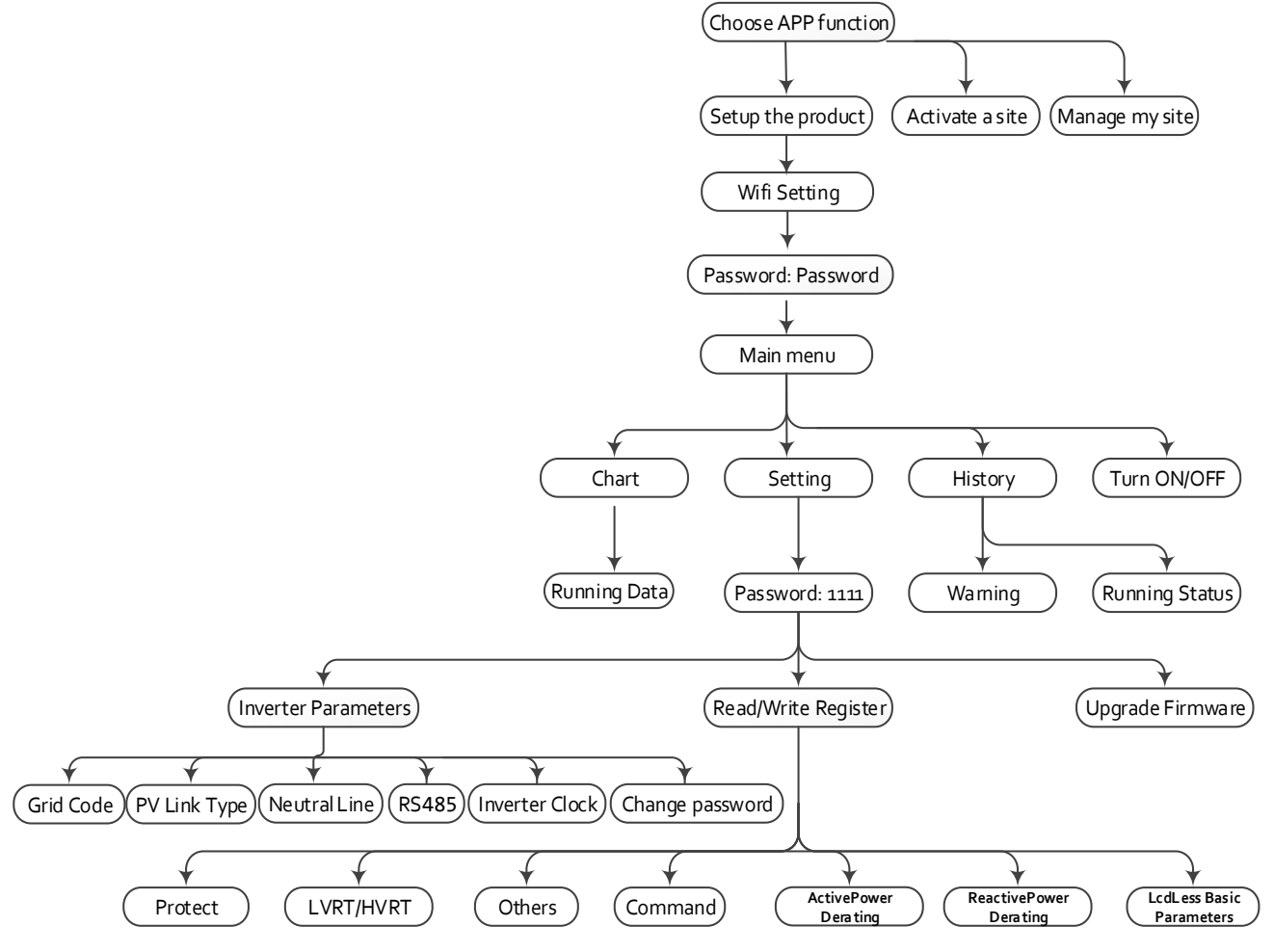

Figure 6-1 Structure tree of App Interface

In the Main interface, you can access the DC, AC, other and Version information as shown below.

In addition, you can see the following submenus:

- Chart
- Setting
- Event
- More

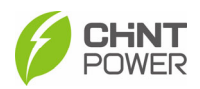

#### Main menus

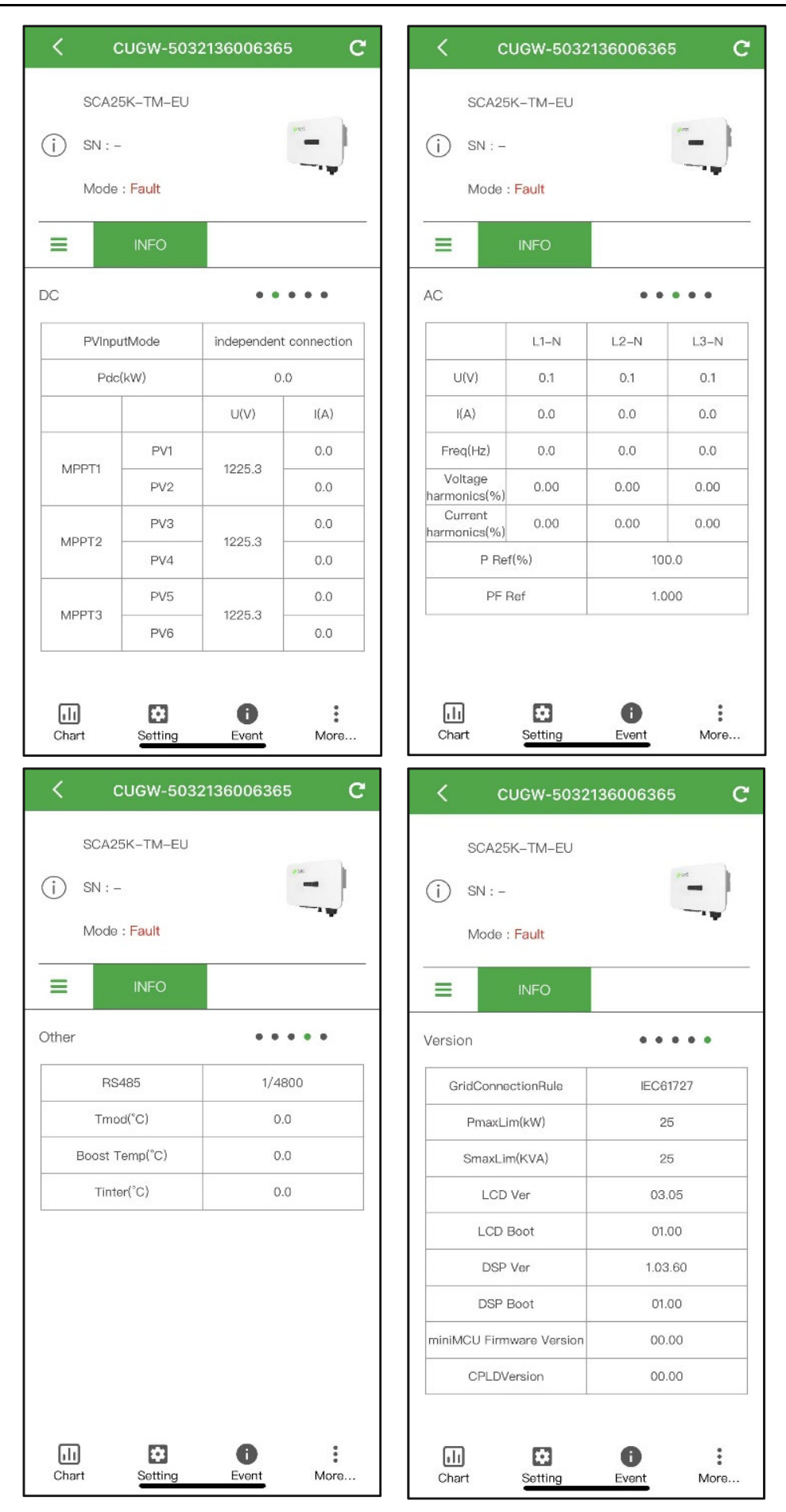

Figure 6-2 Main information on Main Interface

34 / 62

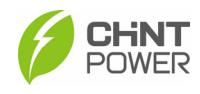

## 6.1 Chart Menu

In the **chart** sub-menu, you can view the power generation situation at different times, such as Current, Today and Total. These data can also be displayed in Day, Month, Year, shown as below in Figure 6-6.

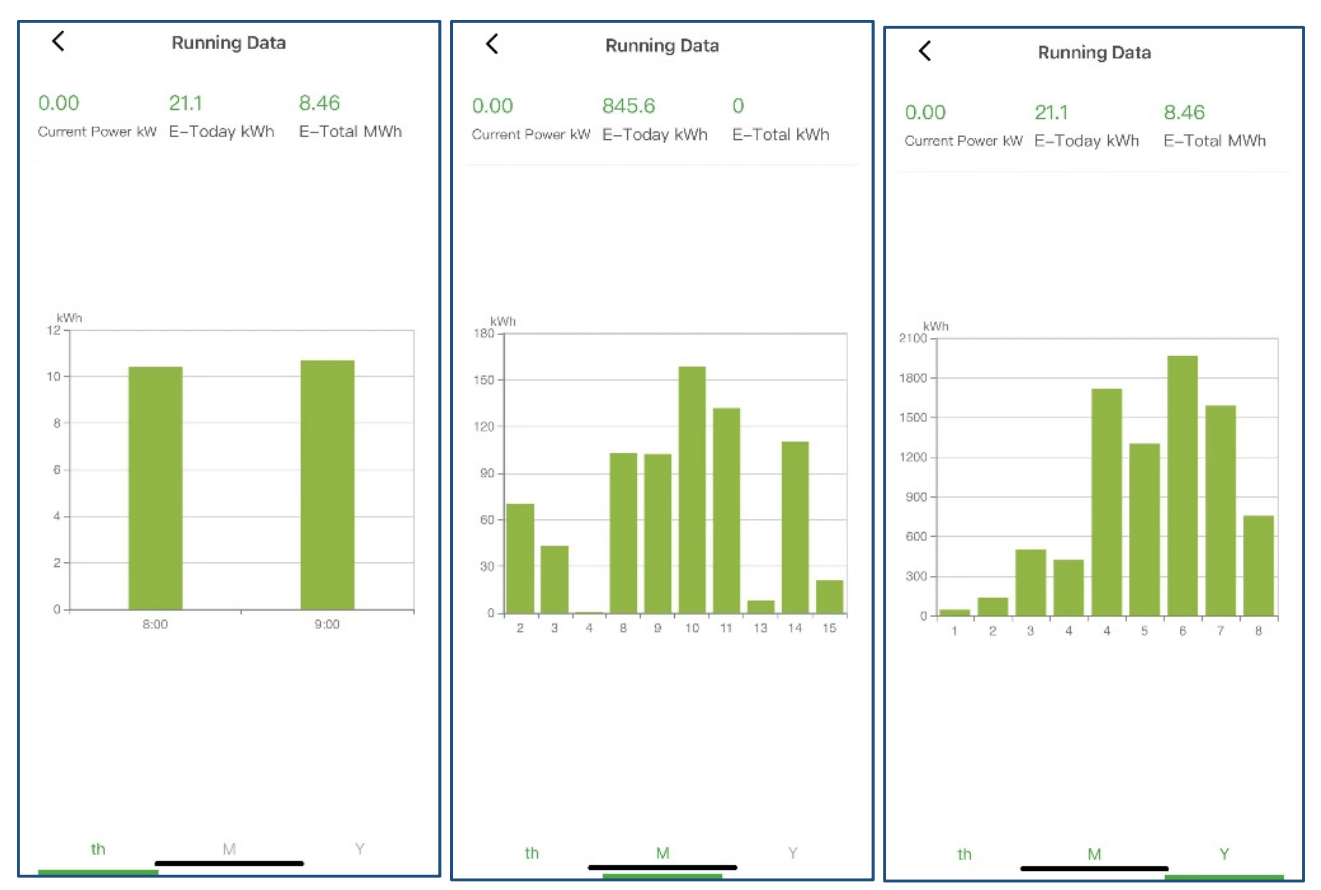

Figure 6-3 power generation situation

## 6.2 Setting Menu

Touch the **Setting** icon and input the password "1111", you will go to the setting interface.

Then it's possible to access the following sub-menus on the setting interface.

- Inverter Parameters
- Read/Write Register
- Upgrade Firmware

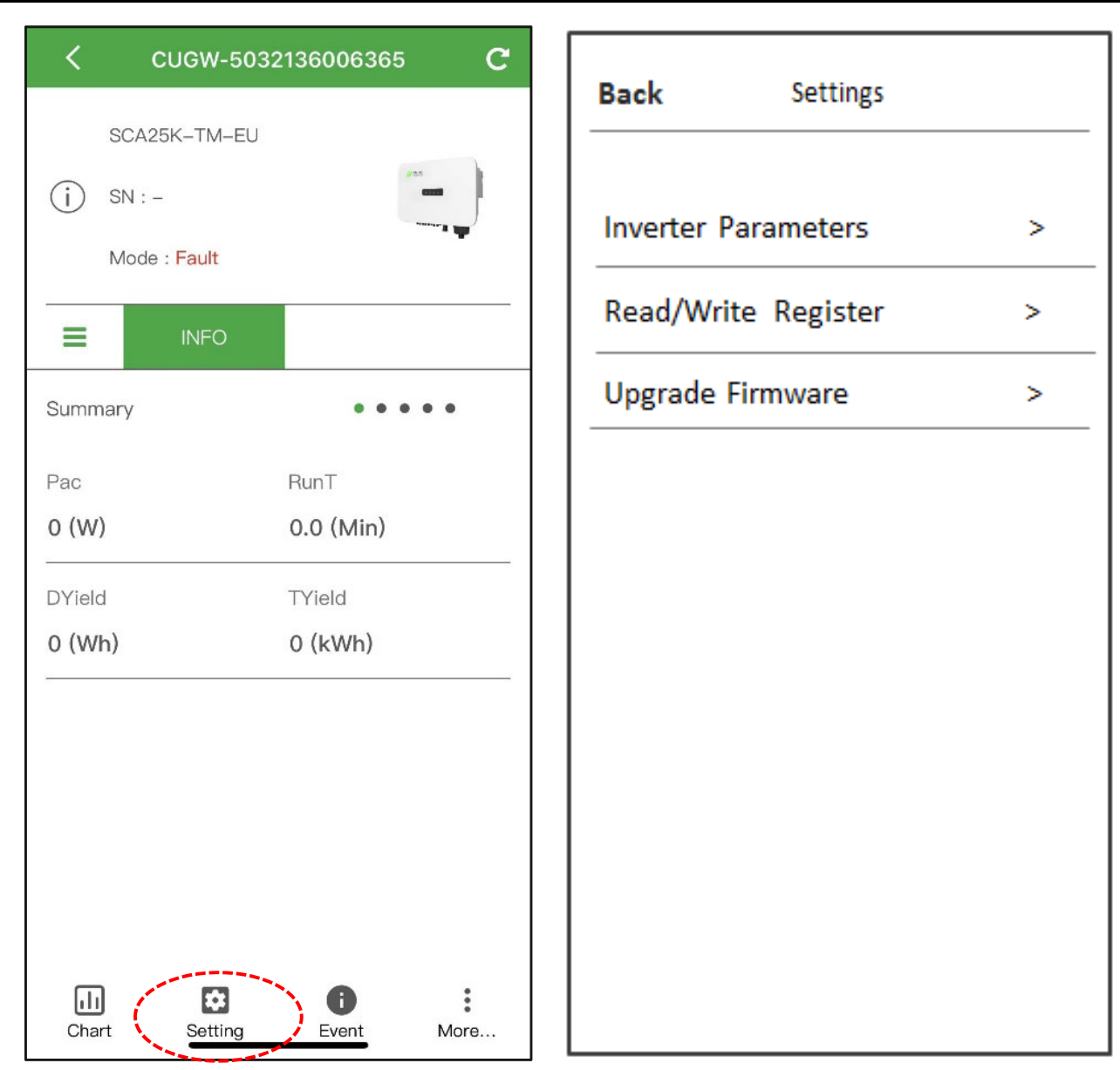

Figure 6-4 Setting interface

## 6.2.1 Inverter Parameters

CHNT POWER

Touch the **Inverter Parameters** tab, you can find the set and readjust the following parameters, including Grid Code, PV Link Type, Neutral line, RS485 etc., referring to section 5.2.1.

#### IMPORTANT!

Please check with your local electric supply company before selecting a grid code. If the inverter operates with a wrong grid code, the electric supply company may cancel the interconnection agreement.

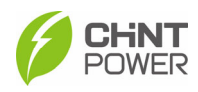

## 6.2.2 Read/Write Register

In the **Read/Write Register** interface, you can find the following sub-menus:

- Protection Grid Parameters
- Other Parameters
- Parameter Dispatch
- Active Power Derating Parameters
- Reactive Power Derating Parameters
- LVRT/HVRT
- Enable/disable Control Parameters
- Control Commands
- Inverter Basic Information
- LcdLess Basic Parameters

| Back Read / W                        | rite redister                         |
|--------------------------------------|---------------------------------------|
| Grid Protection<br>Parameters        | Other Parameters                      |
| Power Dispatch                       | ActivePower<br>Derating<br>Parameters |
| ReactivePower<br>Derating            | LVRT / HVRT                           |
| Enable/disable<br>Control Parameters | Control Command                       |
| Inverter Basic<br>Information        | LcdLess Basic<br>Parameters           |

Figure 6-5 Read/Write Register

#### 6.2.2.1 Protection Grid Parameters

The **Protection Grid Parameters** interface displays the protect parameters of the AC grid voltage, frequency and recovery, etc.

In addition, you can find and set the protection levels of over voltage, under voltage, over frequency and under frequency.

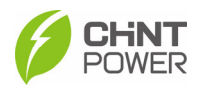

0.20 Secs >

| C Grid Protection | Parameters |   | C Grid Protection | n Parameters |
|-------------------|------------|---|-------------------|--------------|
| Select a regi     | ster group |   | Select a reg      | jister group |
| GridVoltMax1      | 119.08 %   | > | VoltMinTripT3     | 0.2          |
| VoltMaxTripT1     | 2.00 Secs  | > | VoltMaxRecovery   | 11           |
| GridVoltMax2      | 135.00 %   | > | VoltMinRecovery   | 8            |
| VoltMaxTripT2     | 0.20 Secs  | > | VolRecoveryT      | 200.0        |
| GridVoltMax3      | 135.00 %   | > | GridFrqMax1       | 50           |
| VoltMaxTripT3     | 0.20 Secs  | > | FrqMaxTripT1      | 0.2          |
| GridVoltMin1      | 85.00 %    | > | GridFrqMax2       | 50           |
| /oltMinTripT1     | 2.00 Secs  | > | FrqMaxTripT2      | 0.2          |
| GridVoltMin2      | 50.00 %    | > | GridFrqMax3       | 50           |
| /oltMinTripT2     | 0.20 Secs  | > | FrqMaxTripT3      | 0.2          |
| GridVoltMin3      | 50.00 %    | > | GridFrqMin1       | 49           |
|                   |            |   | 15                |              |

| VoltMaxRecovery                                                                                                    | 116.48 %                                                                                                    | >             |
|----------------------------------------------------------------------------------------------------|----------------------------------------------------------------------------------------------------|---------------|
| VoltMinRecovery                                                                                                    | 86.25 %                                                                                                    | >             |
| VolRecoveryT                                                                                                    | 200.00 Secs                                                                                                    | >             |
| GridFrqMax1                                                                                                    | 50.50 Hz                                                                                                    | >             |
| FrqMaxTripT1                                                                                                    | 0.20 Secs                                                                                                    | >             |
| GridFrqMax2                                                                                                    | 50.50 Hz                                                                                                    | >             |
| FrqMaxTripT2                                                                                                    | 0.20 Secs                                                                                                    | >             |
| GridFrqMax3                                                                                                    | 50.50 Hz                                                                                                    | >             |
| FrqMaxTripT3                                                                                                    | 0.20 Secs                                                                                                    | >             |
| GridFrqMin1                                                                                                    | 49.50 Hz                                                                                                    | >             |
|                                                                                                    |                                                                                                    |               |
|                                                                                                    |                                                                                                    |               |
| C Grid Protection                                                                                                    | Parameters                                                                                                    |               |
| Grid Protection     Select a regis                                                                                                | Parameters<br>iter group                                                                                       | )             |
| Grid Protection     Select a regis FrqMinTripT3                                                                                   | Parameters<br>ster group<br>0.20 Secs                                                                          | )             |
| Grid Protection     Select a regis FrqMinTripT3 FrqMaxRecovery                                                                    | Parameters<br>ster group<br>0.20 Secs<br>50.40 Hz                                                              | ) >           |
| Grid Protection     Select a regis  FrqMinTripT3  FrqMaxRecovery  FrqMinRecovery                                                  | Parameters<br>eter group<br>0.20 Secs<br>50.40 Hz<br>49.60 Hz                                                  | ) > >         |
| Grid Protection     Select a regis     FrqMinTripT3     FrqMaxRecovery     FrqMinRecovery     FrqRecoveryT                        | Parameters<br>eter group<br>0.20 Secs<br>50.40 Hz<br>49.60 Hz<br>200.00 Secs                                   | ) > > > >     |
| Grid Protection     Select a regis  FrqMinTripT3  FrqMaxRecovery  FrqMinRecovery  FrqRecoveryT  VoltMax                           | Parameters<br>iter group<br>0.20 Secs<br>50.40 Hz<br>49.60 Hz<br>200.00 Secs<br>110.00 %                       | ) > > > > > > |
| Grid Protection     Select a regis  FrqMinTripT3  FrqMaxRecovery  FrqRecovery  FrqRecoveryT  VoltMax  MaxTripV                    | Parameters  ter group  0.20 Secs  50.40 Hz  49.60 Hz  200.00 Secs  110.00 %  600.00 Secs                       |               |
| Grid Protection     Select a regis  FrqMinTripT3  FrqMaxRecovery  FrqMinRecovery  FrqRecoveryT  VoltMax  MaxTripV  VoltMin        | Parameters tter group 0.20 Secs 50.40 Hz 49.60 Hz 200.00 Secs 110.00 % 600.00 Secs 85.00 %                     |               |
| Grid Protection     Select a regis  FrqMinTripT3  FrqMaxRecovery  FrqRecovery  FrqRecoveryT  VoltMax  MaxTripV  VoltMin  MinTripV | Parameters  ter group  0.20 Secs  50.40 Hz  49.60 Hz  200.00 Secs  110.00 %  600.00 Secs  85.00 %  600.00 Secs |               |

45.00 % >

35.00 %

>

| Crid Protection | Parameters  |   | C Grid Pro        |
|-----------------|-------------|---|-------------------|
| Select a regi   | Selec       |   |                   |
| FrqMinTripT1    | 600.10 Secs | > | FrqMinTripT3      |
| GridFrqMin2     | 47.50 Hz    | > | FrqMaxRecovery    |
| FrqMinTripT2    | 0.20 Secs   | > | FrqMinRecovery    |
| GridFrqMin3     | 47.50 Hz    | > | FrqRecoveryT      |
| FrqMinTripT3    | 0.20 Secs   | > | VoltMax           |
| FrqMaxRecovery  | 50.40 Hz    | > | MaxTripV          |
| FrqMinRecovery  | 49.60 Hz    | > | VoltMin           |
| FrqRecoveryT    | 200.00 Secs | > | MinTripV          |
| VoltMax         | 110.00 %    | > | GridVoltUnbalance |
| MaxTripV        | 600.00 Secs | > | Phase-PETripVolt  |
| VoltMin         | 85.00 %     | > | Phase-PERcvVolt   |

## Figure 6-6 Protection Parameters

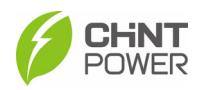

#### 6.2.2.2 Other Parameters

On the **Other Parameters** interface, you can find following common parameters shown as below.

| C Others Parameters | eters    |   | C Others Para           | meters |  |  |
|---------------------|----------|---|-------------------------|--------|--|--|
| Select a register   | group    |   | Select a register group |        |  |  |
| PowerOnDelay        | 5 Secs   | > | LVRTTripVolt            |        |  |  |
| PVStartupVolt       | 250 V    | > | LVRTPstReactivel        |        |  |  |
| PVSlowStartPwDelta  | 5.00 %   | > | LVRTNegReactivel        | 2      |  |  |
| ErrSoftStartP       | 0.16 %   | > | PSetPercentLocal        |        |  |  |
| NormSoftStopP       | 6.00 %   | > | QSetPercentLocal        |        |  |  |
| NormSoftStartP      | 4.00 %   | > | ISOProtection           |        |  |  |
| NormDeratingStep    | 6.00 %   | > | GFCIStaticValue         | (      |  |  |
| StartUpMinTemp      | -30.0 °C | > | GFCIStaticT             | 0.2    |  |  |
| FaultPowerT         | 90.0 °C  | > | GFCIDynProFactor        | 1      |  |  |
| FaultEnvT           | 85.0 °C  | > | DCIProtection1          |        |  |  |
| HVRTTripVolt        | 110.0 %  | > | DCIProtectionT1         | 60.0   |  |  |

| C Others Parameters     |           |   | C Others Parameters       |          |   |
|-------------------------|-----------|---|---------------------------|----------|---|
| Select a register group | >         | ] | Select a register group   |          |   |
| DCIProtection2          | 950 mA    | > | OptiVoltMaxMppt1          | 1100.0 V | > |
| DCIProtectionT2         | 1.00 Secs | > | OptiVoltMinMppt2          | 200.0 V  | > |
| DuplicationControl      | 20 %      | > | OptiVoltMaxMppt2          | 1100.0 V | > |
| MPPTScanPeriod          | 3600 Secs | > | OptiVoltMinMppt3          | 200.0 V  | > |
| CheckSumGroup1_6        | 200       | > | OptiVoltMaxMppt3          | 1100.0 V | > |
| PhaseLoseRcvCoeff       | 2.0 %     | > | OptiVoltMinMppt4          | 200.0 V  |   |
| PhaseLoseVUnbalance     | 10.00 %   | > | OptiVoltMaxMppt4          | 1100.0 V | > |
| ReactivePowerStep       | 200.00 %  | > | PhaseLoseCoeff            | 3.0 %    | > |
| PVSlowStartStep         | 10.00 %   | > | VirtualDamping            | 1.800 Ω  | > |
| OptiVoltMinMppt1        | 200.0 V   | > | HVRTReactivel             | 0.0 %    | > |
| OptiVoltMaxMppt1        | 1100.0 V  | > | Mppt fixpoint vol setting | 0 V      | > |

#### Figure 6-7 Other Parameters interface

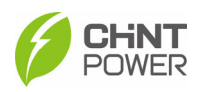

#### 6.2.2.3 Power Dispatch

On the **Power Dispatch** interface, you can find following common parameters shown as below.

| <       | Power Dispatch          |   |
|---------|-------------------------|---|
|         | Select a register group |   |
| OnOff   |                         | > |
| PSet    | 0.0 %                   | > |
| PFSet   | 0.000                   | > |
| QSet    | 0.0 %                   | > |
| TimeSet | 2023-08-15 10:36:20     | > |
|         |                         |   |
|         |                         |   |

Figure 6-8 Power Dispatch interface

#### 6.2.2.4 Active Power Derating Parameters

The ActivePower Derating Parameters menu is used to set the active power derating parameters, including Active Power Derating, Over Voltage Derating, Over Frequency Derating, etc.

You can see the Curve of over voltage derating in Figure 6-10 and Curve of over frequency derating in Figure 6-9.

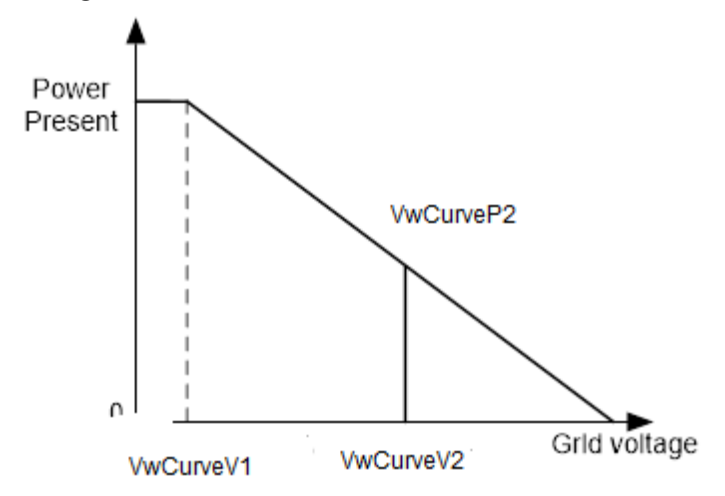

Figure 6-9 Curve of over voltage derating

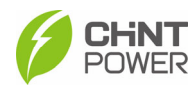

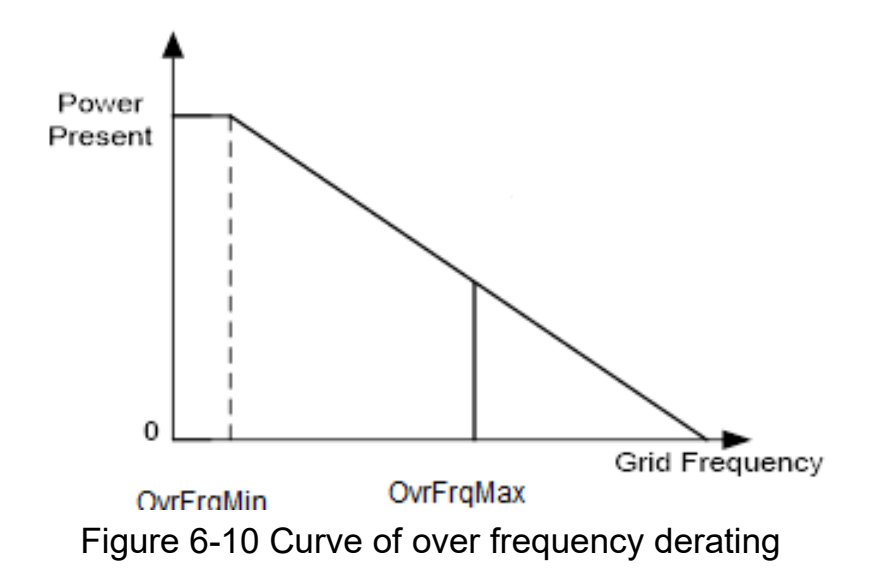

| Active Power Derating | Parameters |   | Active Power Derating | ıg Parameters |   |
|-----------------------|------------|---|-----------------------|---------------|---|
| Select a register gro | up         |   | Select a register g   | roup          | - |
| DvrFrqMin             | 50.03 Hz   | > | OperationOverVol      | 120.00 %      | - |
| )vrFrqMax             | 50.53 Hz   | > | VwCurveV1             | 116.91 %      |   |
| DvrFrqSlop            | 10.00 %    | > | VwCurveP1             | 100.0 %       | - |
| RecoveryFrq           | 50.02 Hz   | > | VwCurveV2             | 118.65 %      |   |
| DvrFrqRecoveryT       | 60 Secs    | > | VwCurveP2             | 0.0 %         |   |
| DperationOverVol      | 120.00 %   | > | OpenLoopRespT         | 10.0 Secs     |   |
| /wCurveV1             | 116.91 %   | > | UnderFrqUpMin         | 45.00 Hz      |   |
| /wCurveP1             | 100.0 %    | > | UnderFrqUpSlop        | 2.0 %         |   |
| /wCurveV2             | 118.65 %   | > | OvrFrqSlope           | 5.0 %         |   |
| /wCurveP2             | 0.0 %      | > | OvrFrqOpenLoopRespT   | 2.0 Secs      |   |
| DpenLoopRespT         | 10.0 Secs  | > | OvrFrqDelayActT       | 0.0 Secs      |   |

Figure 6-11 ActivePower Derating Parameters interface

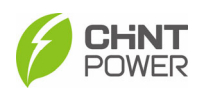

#### 6.2.2.5 Reactive Power Derating Parameters

The ReactivePowerDerating interface is used to set the Grid reactive power derating parameters, including PF parameters and Qu parameters, etc.

| K Reactive Power Derating Parameters |          |   | K Reactive Power D | erating Parameters | Reactive Power Derating Parameters |             |   |  |
|--------------------------------------|----------|---|--------------------|--------------------|------------------------------------|-------------|---|--|
| Select a register group              |          |   | Select a registe   | ər group           | Select a register group            |             |   |  |
| PFSetValue                           | 1.000    | > | QuCurveU1i         | 94.00 % >          | QpCurveP1                          | 20.0 % >    | > |  |
| PFpCurveP1                           | 50.0 %   | > | QuCurveQ1i         | 0.0 % >            | QpCurveQ1                          | 0.0 % >     | > |  |
| PFpCurvePF1                          | 1.000    | > | QuCurveU2i         | 88.00 % >          | QpCurveP2                          | 50.0 % >    | > |  |
| PFpCurveP2                           | 100.0 %  | > | QuCurveQ2i         | 50.0 % >           | QpCurveQ2                          | 0.0 % >     | > |  |
| PFpCurvePF2                          | -0.900   | > | QuCurveTriPower    | 20.0 % >           | QpCurveP3                          | 100.0 % >   | > |  |
| PFpCurveTriVolt                      | 100.00 % | > | QuCurveUndoPower   | 5.0 % >            | Qp CurveQ3                         | -44.0 % >   | > |  |
| PFpCurveUndoVolt                     | 95.00 %  | > | QpCurveP1          | 20.0 % >           | QpCurveOpenLoopRespTime            | 10.0 Secs > | > |  |
| QuCurveU1                            | 104.00 % | > | QpCurveQ1          | 0.0 % >            | QuCurveOLRT                        | 5.0 Secs >  | > |  |
| QuCurveQ1                            | 0.0 %    | > | QpCurveP2          | 50.0 % >           | QuCurveDelayActT                   | 0.0 Secs >  | > |  |
| QuCurveU2                            | 110.00 % | > | QpCurveQ2          | 0.0 % >            | PFpCurveOpenLoopRespT              | 3.0 Secs >  | > |  |
| QuCurveQ2                            | -50.0 %  | > | QpCurveP3          | 100.0 % >          | ReactOpenLoopRespT                 | 3.0 Secs >  | > |  |

Figure 6-12 The ReactivePowerDerating interface

Note: The PF and Q value can be adjusted by remote software if the "Remote" is selected.

- PF Set: Set the PF value. Note: Change the reactive power by adjusting the power factor.
- PF(P) Curve: PF curve mode. Note: The power factor changes according to the power change, as shown in Figure 6-13.

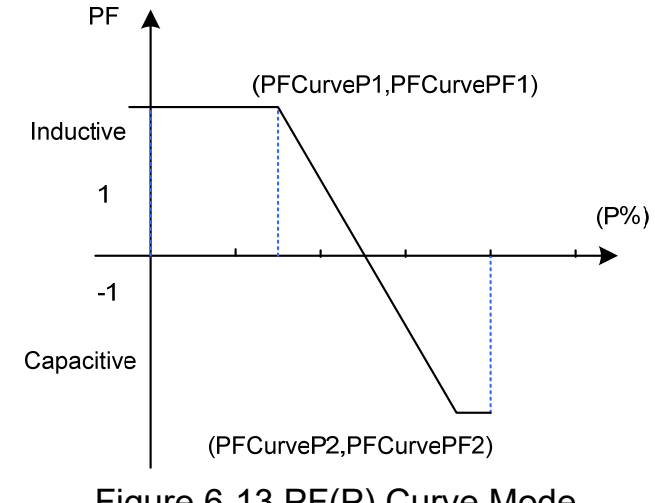

Figure 6-13 PF(P) Curve Mode

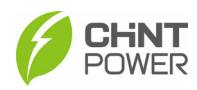

Q(u) Curve: Q(u) curve mode.

Note: The reactive compensation changes according to the grid voltage change, as shown in Figure 6-14.

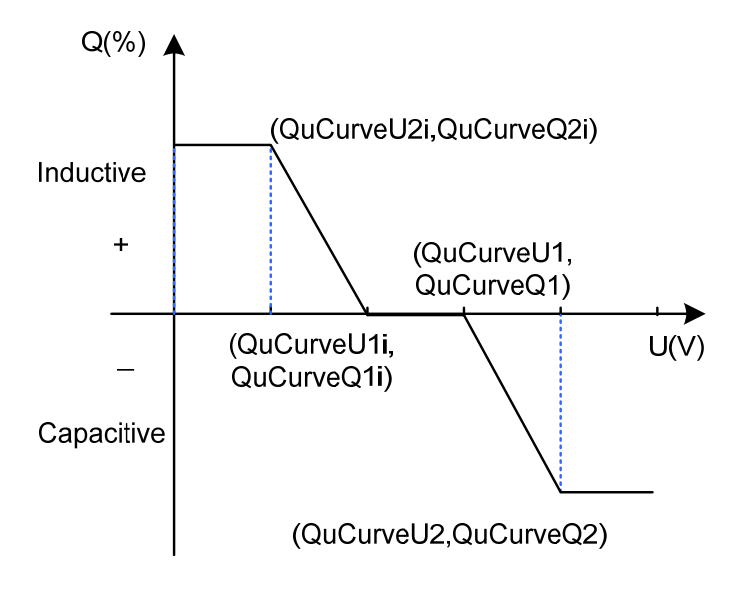

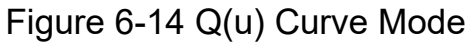

#### 6.2.2.6 LVRT/HVRT

The LVRT/HVRT interface is used to set the LVRT (Low voltage ride through) and HVRT (High voltage ride through) parameters as shown in the following interfaces:

| LVRT/HVRT |                        |   | < LVR      | T/HVRT         | < LVR      | T/HVRT        |
|-----------|------------------------|---|------------|----------------|------------|---------------|
| S         | elect a register group |   | Select a r | register group | Select a r | egister group |
| LVRTVolt1 | 0.00 %                 | > | LVRTTime6  | 0.73 Secs >    | HVRTTime3  | 0.60 Secs >   |
| LVRTTime1 | 0.00 Secs              | > | LVRTVolt7  | 90.00 % >      | HVRTVolt4  | 120.00 % >    |
| LVRTVolt2 | 0.00 %                 | > | LVRTTime7  | 6.00 Secs >    | HVRTTime4  | 10.10 Secs >  |
| LVRTTime2 | 0.25 Secs              | > | LVRTVolt8  | 90.00 % >      | HVRTVolt5  | 110.00 % >    |
| LVRTVolt3 | 18.00 %                | > | LVRTTime8  | 6.00 Secs >    | HVRTTime5  | 10.10 Secs >  |
| LVRTTime3 | 0.25 Secs              | > | HVRTVolt1  | 130.00 % >     | HVRTVolt6  | 110.00 % >    |
| LVRTVolt4 | 18.00 %                | > | HVRTTime1  | 0.00 Secs >    | HVRTTime6  | 10.10 Secs >  |
| LVRTTime4 | 0.73 Secs              | > | HVRTVolt2  | 130.00 % >     | HVRTVolt7  | 110.00 % >    |
| LVRTVolt5 | 18.00 %                | > | HVRTTime2  | 0.60 Secs >    | HVRTTime7  | 10.10 Secs >  |
| LVRTTime5 | 0.73 Secs              | > | HVRTVolt3  | 120.00 % >     | HVRTVolt8  | 110.00 % >    |
| LVRTVolt6 | 18.00 %                | > | HVRTTime3  | 0.60 Secs >    | HVRTTime8  | 10.10 Secs >  |

Figure 6-15 LVRT/HVRT interface

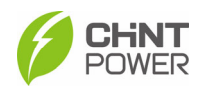

#### 6.2.2.7 Enable/disable Control Parameters

In the **Enable/disable Control** interface, you can find following common Enable/disable parameters shown as below.

7 0

| Enable/disable control Paral                                | meters <                     | Enable/disable control Para | ameters   | C Enable/disable control Parameters |           |  |
|-------------------------------------------------------------|------------------------------|-----------------------------|-----------|-------------------------------------|-----------|--|
| Select a register group                                     |                              | Select a register group     |           | Select a register group             |           |  |
| CtrParaGroup Article 4 groups,<br>parameter setting of invo | , control<br>erter I > GridV | oltMax3En                   | Disable > | VoltMinMovAvgEn                     | Disable > |  |
| CtrModeReactivePw Disable dispate                           | ch mode > GridV              | oltMin1En                   | Enable >  | GFCIStaticEn                        | Enable >  |  |
| ActivePw Disable dispatch                                   | h mode. > GridV              | oltMin2En                   | Enable >  | GFCIDynProEn                        | Disable > |  |
| MPPTScanEn                                                  | Disable > GridV              | oltMin3En                   | Disable > | OvrFrqDeratingMode                  | Disable > |  |
| Island Protect                                              | Enable > GridF               | rqMax1En                    | Enable >  | DCIProtection1En                    | Enable >  |  |
| LVRTModeSetting                                             | Disable > GridF              | rqMax2En                    | Disable > | DCIProtection2En                    | Disable > |  |
| HVRTModeSetting                                             | Disable > GridF              | rqMax3En                    | Disable > | GridVoltUnbalanceEn                 | Enable >  |  |
| NormSoftStopPEn                                             | Enable > GridF               | rqMin1En                    | Enable >  | UFDerEn                             | Disable > |  |
| PID Check Settings F                                        | nnection<br>PID-Box > GridF  | rqMin2En                    | Enable >  | OvrVoltDerEn                        | Enable >  |  |
| GridVoltMax1En                                              | Enable > GridF               | rqMin3En                    | Disable > | PVSlowStartSEn (HECO)               | Disable > |  |
| GridVoltMax2En                                              | Enable > VoltM               | axMovAvgEn                  | Disable > | ISOProtectionEn                     | Enable >  |  |
| Cuchle/dischle.commol Dava                                  |                              | Enable/disable control Para | motors    |                                     |           |  |
|                                                             |                              |                             |           |                                     |           |  |
| Select a register group                                     |                              | Select a register group     |           |                                     |           |  |
| FANDetectEn                                                 | Enable > Opera               | tionOverVolEn               | Disable > |                                     |           |  |
| ACSPDDetectEnSet                                            | Disable > Active             | PowerOver                   | Disable   |                                     |           |  |
| OperationOverVoIEn                                          | Disable > Reacti             | vePowerOver                 | Disable   |                                     |           |  |
| ActivePowerOver                                             | Disable Phase                | LoseCoeffEnable             | Disable > |                                     |           |  |
| ReactivePowerOver                                           | Disable Phase                | -PEEnable                   | Disable > |                                     |           |  |
| PhaseLoseCoeffEnable                                        | Disable > MPPT               | RangEnable                  | Disable > |                                     |           |  |
| Phase-PEEnable                                              | Disable > Rapids             | ShutdownEnabBit             | Disable > |                                     |           |  |
| MPPTRangEnable                                              | Disable > PV1Fu:             | seCheckEn                   | Disable > |                                     |           |  |
| RapidShutdownEnabBit                                        | Disable > PV2Fu              | seCheckEn                   | Disable > |                                     |           |  |
| PV1FuseCheckEn                                              | Disable > PV3Fu              | seCheckEn                   | Disable > |                                     |           |  |
| PV2FuseCheckEn                                              | Disable >                    |                             |           |                                     |           |  |

Figure 6-16 Enable/disable Control interface

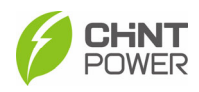

#### 6.2.2.8 Control Command

| In the | Control | Command | interface, | you can | access | the following | submenus: |
|--------|---------|---------|------------|---------|--------|---------------|-----------|
|        |         |         |            |         |        | <u> </u>      |           |

| Control Command         |       |   |
|-------------------------|-------|---|
| Select a register group |       |   |
| PowerOnOff              |       |   |
| ForceRestart            |       |   |
| FactoryDefaults         |       |   |
| AutoTest                |       |   |
| MPPTScan                |       |   |
| PFSetValue Remote       | 0.000 | > |
| PSetPercent Remote      | 0.0 % |   |
| QSetPercent Remote      | 0.0 % |   |
| FreqLv2PrtEn(CEI)       |       |   |

Figure 6-17 Commands interface

- **Powe OnOff:** This function can be used to control remotely the turn on/off status of the device.
- **Force Restart**: If a fault shutdown happens, a severe fault may have occurred inside the inverter. The user can perform a force reboot for one time per Power on in this menu if the user needs to restart the inverter.
- **FactoryrDefaults**: The manufacturer's parameter default values can be restored when the inverter is not in operation mode. Otherwise "Fault Operated" will be reported.
- **AutoTest**: Not available to this device.
- **MPPTScan**: Not available to this device.
- **PFSetValue Remote**: Users can use this function to set the PF value remotely.
- **PSetPercent Remote**: Users can use this function to set the active power percent remotely.
- **QSetPercent Remote**: Users can use this function to set the reactive power percent remotely.
- **FreqLv2PrtEn (CEI):** Not available to this device.

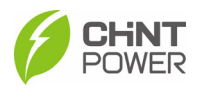

#### 6.2.2.9 Inverter Basic Information

On the interface, you can see the basic information about the inverter, such as type, DSP version number, series number, grid code, N line setting, PV connection mode, etc.

| Inverter Basic Information | ı     |  |  |  |  |  |  |
|----------------------------|-------|--|--|--|--|--|--|
| Select a register group    |       |  |  |  |  |  |  |
| MachineVersion             | 0001  |  |  |  |  |  |  |
| DSPFW Version              | 03.60 |  |  |  |  |  |  |
| DSPFW ChkSum               | 00.00 |  |  |  |  |  |  |
| BootFWVersion              | 01.00 |  |  |  |  |  |  |
| BootFWCodeChkSum           | D7.31 |  |  |  |  |  |  |
| CPLDVersion                | 0000  |  |  |  |  |  |  |
| SN20~17                    | 0000  |  |  |  |  |  |  |
| SN16~13                    | 0000  |  |  |  |  |  |  |
| SN12~9                     | 0000  |  |  |  |  |  |  |
| SN8~5                      | 0000  |  |  |  |  |  |  |
| SN4~1                      | 0000  |  |  |  |  |  |  |

Figure 6-18 Inverter basic information interface

If you need some after-sale service, you can also find useful information on this interface conveniently, thus getting a full range of after-sales support and service as soon as possible.

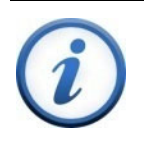

#### IMPORTANT!

This interface is for your reference only. The specific information varies with device.

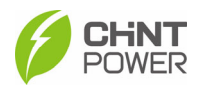

#### 6.2.2.10 LcdLess Basic Parameters

On the LcdLess Basic Parameters interface, you can find some basic information related to LCD module, such as LCD version number, Modbus address, Baud rate, etc.

| C LcdLess Basic Parameters                     | C LcdLess Basic Parameters | C LcdLess Basic Parameters |  |  |
|------------------------------------------------|----------------------------|----------------------------|--|--|
| Select a register group                        | Select a register group    | Select a register group    |  |  |
| TimeSet 2023-08-15 10:37:47 > ClearFutWaveOrIV |                            | DryContOutput >            |  |  |
| ModbusAddr                                     | ScanlVCure >               | DryContInput1              |  |  |
| BaudRate 480                                   | RestChipComBrd >           | DryContInput2              |  |  |
| ComPaswd 11                                    | DryContOutput >            | LogoSel                    |  |  |
| LcdlessBootFwChkCode 2508                      | DryContInput1              | lapDspNoDerate             |  |  |
| LcdlessAppFwChkCode                            | DryContInput2              | MbsAscRtuConfg             |  |  |
| LcdlessBootVer 2.5                             | LogoSel                    | FunctlvCve                 |  |  |
| LcdlessAppVer 7.7                              | lapDspNoDerate             | FunctAutMdbsAdr            |  |  |
| ClearFutRunLog                                 | MbsAscRtuConfg             | FunctFaultWave             |  |  |
| ClearYield                                     | FunctlvCve                 | RS485ExtAddr 1             |  |  |
| RestoreComBrd                                  | FunctAutMdbsAdr            | RS485ExtBaud 4800          |  |  |

Figure 6-19 LcdLess Basic Parameters interface

All these three registers are configured as standard, and all these parameters are read-only, that means you cannot change them randomly.

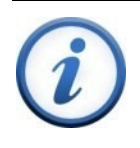

#### IMPORTANT!

This interface is for your reference only. The specific information varies with device.

## 6.2.3 Firmware Upgrade

As to the detailed procedures for firmware upgrade, refer to specific instructions or consult our after-sale support personnel.

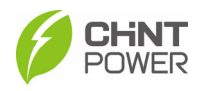

## 6.3 Event Menu

Touch the Event icon, it will go to the Event interface. There are 2 submenus in the Event menu: "Current" and "History", you can touch the submenu icon to switch between current and history events, as shown below.

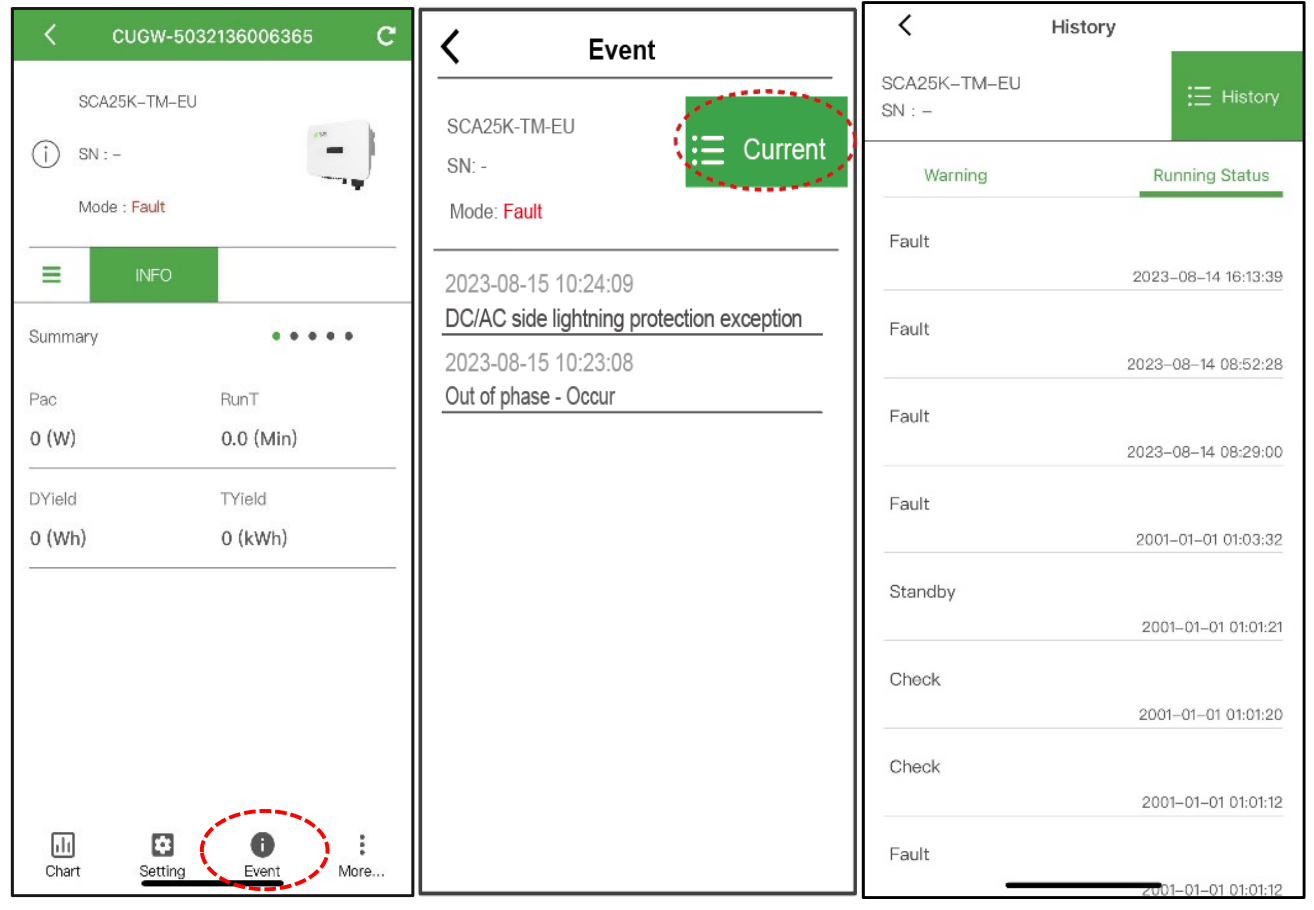

Figure 6-20 Event interface

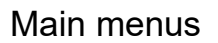

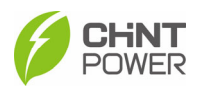

## 6.4 More Menu

If turn on/off operation is necessary, touch **More** icon and input password "1111" to power on/off device.

| CUGW-5           | 032136006365 <b>C</b> | < cue                              | CUGW-5032136006365 (     |  |  |  |  |
|------------------|-----------------------|------------------------------------|--------------------------|--|--|--|--|
| SCA25K-TM-E      | EU                    | SCA25K-<br>(j) SN : -<br>Mode : Fa | -TM-EU<br>ault           |  |  |  |  |
| Summary          | •••••                 | Summary                            | NFO                      |  |  |  |  |
| Pac<br>0 (W)     | RunT<br>0.0 (Min)     | Pac<br>0 (W)                       | RunT<br><b>0.0 (Min)</b> |  |  |  |  |
| DYield<br>O (Wh) | TYield<br>O (kWh)     | DYield<br>O (Wh)                   | TYield<br>O (kWh)        |  |  |  |  |
|                  |                       |                                    | Tum ON/OFE?              |  |  |  |  |
|                  |                       |                                    | Turn ON                  |  |  |  |  |
| Chart Setting    | Event More            |                                    | Cancel                   |  |  |  |  |

Figure 6-21 More interface

 Manual Turn ON/OFF: Manual Power ON/OFF is required after Grid Code setting or manual (fault) shut-down. Touch to submenu "Turn ON/OFF". Then move the cursor to "Turn ON" to start the inverter, the inverter will start up and operate normally if the start-up condition is met. Otherwise, the inverter will go to stand-by mode.

Normally, it is not necessary to Turn OFF the inverter, but it can be shut down manually if Grid Code setting or maintenance is required.

Move the cursor to submenu "Turn ON/OFF". Move the cursor to "Turn OFF" and ensure, then the inverter will be shut down.

• Automatic Turn ON/OFF: The inverter will start up automatically when the output voltage and power of PV arrays meet the set value, AC power grid is normal, and the ambient temperature is within allowable operating range. The inverter will be shut down automatically when the output voltage and power of PV modules are lower than the set value, or AC power grid fails; or the ambient temperature exceeds the normal range.

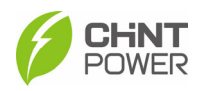

# 7 Maintenance and Replace

#### WARNING!

Before starting any product maintenance, the inverter should be stopped running, the AC circuit breaker connected to the grid and the PV input on the DC side shall be all disconnected, and then wait at least 10 minutes before starting any operation.

These servicing instructions are for use by qualified personnel only. To reduce the risk of electrical shock, do not perform other servicing other than those specified in the operation instructions unless you are qualified to do so.

## 7.1 Check Electrical Connections

- Check all the cable connections as a regular maintenance inspection every 6 months or once a year.
- Check the cable connections. If loose, please tight all the cables acc. to section 4.5 Electrical Connection.
- Check for cable damage, especially whether the cable surface is scratched or smooth. Repair or replace the cables if necessary.

## 7.2 Clean radiator

To ensure good heat dissipation of the radiator, it is necessary to check the inverter or its surrounding regularly.

Ensure the radiator is not dirty heavily and not covered by other objects. If any, remove it immediately.

## 7.3 Replace the Inverter

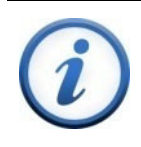

#### IMPORTANT!

Make sure the external AC breaker and DC switch of inverter are turned off.

Replace the inverter in reverse order relative to the installation steps in section 3.4 Installation Procedures.

- 1. Use a #3 Philips head screwdriver to remove the two M6X16 screws.
- 2. Remove the inverter from its mounting bracket.
- 3. Replace the new inverter on the mounting bracket and fasten it.

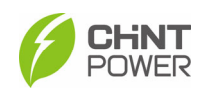

# 8 Troubleshooting

## 8.1 LED Indicator Troubleshooting

If the LED light indicates any faults, please perform troubleshooting according to the Table 8-1.

| LED status                 | Solutions                                                          |
|----------------------------|--------------------------------------------------------------------|
| Warnings                   | Turn off the external AC breaker.                                  |
|                            | Switch the DC switch to OFF position.                              |
|                            | Check the PV input voltage and polarity.                           |
| Common (restorable) faults | Turn off the external AC breaker.                                  |
|                            | Switch the DC switch to OFF position.                              |
|                            | Check if the grid voltage is normal.                               |
|                            | Check if the cable connection of AC side is<br>correct and secure. |
| Unrecoverable fault        | Refer to Table 8-2 to 8-4 for troubleshooting.                     |
|                            | 5                                                                  |

Table 8-1 Troubleshooting based on LED Lights

## 8.2 Common Fault and Troubleshooting

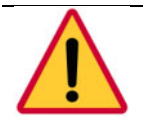

#### DANGER!

Please disconnect the inverter from AC grid and PV modules before opening the equipment. Make sure hazardous high voltage and energy inside the equipment has been discharged.

Do not operate or maintain the inverter until at least 10 minutes after disconnecting all sources of DC and AC.

The inverter will be shut down automatically if the PV power generation system fails, such as output short circuit, grid overvoltage/under voltage, grid over frequency/under frequency, high environmental temperature or internal malfunction of the machine. The fault information will be displayed on the APP interface.

The troubles can be identified and resolved based on the definitions, possible causes and recommended solutions listed in the following table. There are generally 3 types of fault: warning, protection and hardware fault. Proper analysis is recommended before contacting after-sales service.

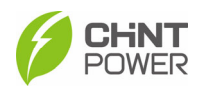

| Fault Codes     | Solutions                                                                             |  |  |  |  |  |  |  |  |
|-----------------|---------------------------------------------------------------------------------------|--|--|--|--|--|--|--|--|
| CommErr         | Definition:                                                                           |  |  |  |  |  |  |  |  |
|                 | Communication inside inverter fails                                                   |  |  |  |  |  |  |  |  |
|                 | Possible causes:                                                                      |  |  |  |  |  |  |  |  |
|                 | Terminal block connecters of internal communication wires hav                         |  |  |  |  |  |  |  |  |
|                 | poor contact                                                                          |  |  |  |  |  |  |  |  |
|                 | Recommended solutions:                                                                |  |  |  |  |  |  |  |  |
|                 | 1. Observe for 5 minutes and see whether the alarm will be eliminated automatically;  |  |  |  |  |  |  |  |  |
|                 | <ol><li>Switch off 3-phase working power supply and then reboot the system;</li></ol> |  |  |  |  |  |  |  |  |
|                 | 3. Contact after-sales service personnel.                                             |  |  |  |  |  |  |  |  |
| IntFanErr       | Recommended solutions:                                                                |  |  |  |  |  |  |  |  |
|                 | 1. Observe for 5 minutes and see whether the alarm will be eliminated automatically;  |  |  |  |  |  |  |  |  |
|                 | 2. Check for foreign objects on radiator;                                             |  |  |  |  |  |  |  |  |
|                 | 3. Switch off 3-phase work power supply and then reboot the system;                   |  |  |  |  |  |  |  |  |
|                 | 4. Contact after-sales service personnel.                                             |  |  |  |  |  |  |  |  |
| Warn0030        | Definition:                                                                           |  |  |  |  |  |  |  |  |
| (EepromErr)     | Internal alarm                                                                        |  |  |  |  |  |  |  |  |
|                 | Recommended solutions:                                                                |  |  |  |  |  |  |  |  |
|                 | 1. Observe for 5 minutes and see whether the alarm will be eliminated automatically;  |  |  |  |  |  |  |  |  |
|                 | 2. Contact after-sales service personnel.                                             |  |  |  |  |  |  |  |  |
| Warn0040        | Recommended solutions:                                                                |  |  |  |  |  |  |  |  |
| (DC SPD fault)  | 1. Observe for 5 minutes and see whether the alarm will be                            |  |  |  |  |  |  |  |  |
|                 | eliminated automatically;                                                             |  |  |  |  |  |  |  |  |
|                 | 2. Check if DC SPD is damaged;                                                        |  |  |  |  |  |  |  |  |
|                 | 3. Contact after-sales service personnel.                                             |  |  |  |  |  |  |  |  |
| Warn0050        | Recommended solutions:                                                                |  |  |  |  |  |  |  |  |
| (TempSensor⊨rr) | 1. Observe temperature display;                                                       |  |  |  |  |  |  |  |  |
|                 | 2. Switch off 3-phase working power supply and then reboot the system;                |  |  |  |  |  |  |  |  |
|                 | 3. Contact after-sales service personnel.                                             |  |  |  |  |  |  |  |  |

Table 8-2 Troubleshooting list of warning faults

| Fault Codes          | Solu       | tions                                                               |
|----------------------|------------|---------------------------------------------------------------------|
| Protect0090          | 1.         | Turn off DC switches and external AC breaker.                       |
| (Bus over voltage)   | 2.         | Wait for 1 minute between OFF and ON for all energy to              |
|                      |            | discharge.                                                          |
|                      | 3.         | If inverter cannot clear fault, replace inverter.                   |
| Protect0070          | 1.         | Turn off DC switches and external AC breaker.                       |
| (Bus under voltage)  | 2.         | Wait for 1 minute between OFF and ON for all energy to              |
|                      |            | discharge.                                                          |
|                      | 3.         | If inverter cannot clear fault, replace inverter.                   |
| GridV.OutLim         | 1.         | Make sure the grid connection is good.                              |
|                      | 2.         | Restart the inverter again.                                         |
|                      | 3.         | If inverter cannot clear fault, replace inverter.                   |
| Protect0020          | 1.         | Turn off DC switches and external AC breaker.                       |
| (Grid relay error)   | 2.         | Wait for 1 minute between OFF and ON for all energy to              |
|                      |            | discharge.                                                          |
|                      | 3.         | If inverter cannot clear fault, replace inverter.                   |
| TempOver             | 1.         | Confirm that external ambient temperature is within the             |
| (Over-temperature    | ~          | specified range of operating temperature;                           |
| protection)          | 2.         | Check whether radiator is covered by other objects;                 |
|                      | 3.         | Check whether the location of installation is appropriate or not;   |
|                      | 4.         | Observe for 30 minutes and see whether the alarm will be            |
|                      | <b>F</b>   | eliminated automatically;                                           |
| Duete +0470          | Э.<br>4    | Contact after-sales service personnel.                              |
|                      | 1.         | Raise limit of DCImax (for example, 400mA) to allow inverter        |
|                      |            | imbalance of impedance and voltage between Grid phases              |
|                      | 2          | After raising limit if inverter cannot clear fault replace inverter |
| IsolationErr         | <u>-</u> . | Check wires of PV and ground:                                       |
| (Insulation          | 2          | Restart to see if inverter can clear fault                          |
| resistance low)      | 3.         | Contact after-sales service personnel                               |
| GECIErr              | 1.         | Check wires of PV and ground:                                       |
| (leakage current     | 2.         | Restart to see if inverter can clear fault.                         |
| high)                | 3.         | Contact after-sales service personnel.                              |
| Protect0150          | 1.         | Turn off DC switches and external AC breaker.                       |
| (Mini MCU Fault)     | 2.         | Wait for 1 minute between OFF and ON for all energy to              |
| ()                   |            | discharge.                                                          |
|                      | 3.         | If inverter cannot clear fault, replace inverter.                   |
| Protect0100          | 1.         | Turn off DC switches and external AC breaker.                       |
| (The sensor fault of | 2.         | Wait for 1 minute between OFF and ON for all energy to              |
| leakage current)     |            | discharge.                                                          |
|                      | 3.         | If inverter cannot clear fault, contact after-sales service         |
|                      |            | personnel.                                                          |

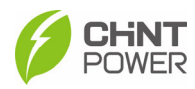

| Reverse PVx          | 1. | Turn DC Switch OFF                                                                                                 |
|----------------------|----|----------------------------------------------------------------------------------------------------|
| electrode<br>(x=6/8) | 2. | Use meter to find out which PV string is connected in reverse polarity. Correct PV string connection if necessary. |
|                      | 3. | Contact after-sales service personnel.                                                                             |
| High PVx Input       | 1. | Check if its input voltage is within 1100V;                                                                        |
| voltage              | 2. | Turn off DC switches and external AC breaker.                                                                      |
| (x=6/8)              | 3. | Wait for 1 minute between OFF and ON for all energy to discharge.                                                  |
|                      | 4. | Contact after-sales service personnel.                                                                             |
| Protect0230          | 1. | Turn off DC switches and external AC breaker.                                                                      |
| (Inverter open-loop  | 2. | Wait for 1 minute between OFF and ON for all energy to                                                             |
| self-test fault)     |    | discharge.                                                                                                    |
|                      | 3. | If inverter cannot clear fault, replace inverter.                                                                  |

Table 8-3 Troubleshooting list of Protection faults

| Fault Codes     | Solutions                                                                                 |
|-----------------|-------------------------------------------------------------------------------------------|
| Fault 0010~0150 | 1. Turn off DC switches and external AC breaker.                                          |
|                 | <ol> <li>Wait for 1 minute between OFF and ON for all energy to<br/>discharge.</li> </ol> |
|                 | 3. If inverter cannot clear fault, replace inverter.                                      |

Table 8-4 Troubleshooting list of hardware faults

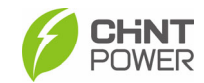

## 9 Technical Data

| Model (SCA xx)                         | SCA15<br>K-T-SA     | SCA20<br>K-T-SA | SCA25<br>K-T-SA | 25K-<br>TM-EU | 30K-T-<br>EU | 33K-T-<br>EU | 36K-T-<br>EU | 37.5K-T-<br>EU | 40K-T-<br>EU |  |
|----------------------------------------|---------------------|-----------------|-----------------|---------------|--------------|--------------|--------------|----------------|--------------|--|
| DC Input                               |                     |                 |                 |               |              |              |              |                |              |  |
| Max DC input voltage                   |                     | 1100Vdc         |                 |               |              |              |              |                |              |  |
| MPPT voltage range                     |                     |                 |                 | 2             | 00 - 1000\   | /dc          |              |                |              |  |
| Start Voltage/Power                    |                     |                 |                 | 2             | 250Vdc / 80  | W            |              |                |              |  |
| Rated DC Voltage                       |                     | 350Vdc          |                 |               |              | 600          | )Vdc         |                |              |  |
| Number of MPPTs                        |                     | 4               |                 |               | 3            |              |              | 4              |              |  |
| Number of input strings per MPPT       |                     | 2 2 2           |                 |               |              |              |              |                |              |  |
| Max operating PV input<br>Current      |                     |                 |                 |               | 30A          |              |              |                |              |  |
| Max input short current (ISC) Per MPPT |                     | 45A             |                 |               |              |              |              |                |              |  |
| DC Disconnection Type                  |                     |                 |                 | Int           | egrated Sv   | vitch        |              |                |              |  |
| AC Output                              |                     |                 |                 |               |              |              |              |                |              |  |
| Norminal AC Power                      | 15kW                | 20kW            | 25KW            | 25kW          | 30 kW        | 33 kW        | 36 kW        | 37.5kW         | 40kW         |  |
| Maximum AC output active power         | 16.5kW              | 22kW            | 25kW            | 27.5kW        | 33kW         | 36.3kW       | 39.6kW       | 41.3kW         | 44kW         |  |
| Rated AC voltage                       | 208                 | 208V/220V/240V  |                 |               |              | 380V / 400V  |              |                |              |  |
| AC voltage range                       | 150~300V 277 - 520V |                 |                 |               |              |              |              |                |              |  |

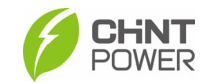

| Grid Connection Type       | 3Φ (N) / PE               |                          |        |        |             |          |        |        |        |
|----------------------------|---------------------------|--------------------------|--------|--------|-------------|----------|--------|--------|--------|
| Maximum AC current         | 43.3A                     | 57.8A                    | 65.6A  | 41.7A  | 50A         | 55A      | 60A    | 62.5A  | 66.7A  |
| Grid Frequency             | 50/60Hz                   |                          |        |        |             |          |        |        |        |
| Grid Frequency Range       |                           |                          |        | 4      | 5-55 / 55-6 | 5Hz      |        |        |        |
| Power factor @ rated power |                           | >0.99 (±0.8, adjustable) |        |        |             |          |        |        |        |
| Current THD                |                           |                          |        |        | <3%         |          |        |        |        |
| AC disconnect type         |                           |                          |        |        | -           |          |        |        |        |
| System parameters          | ystem parameters          |                          |        |        |             |          |        |        |        |
| Тороlоду                   |                           | Transformer-less         |        |        |             |          |        |        |        |
| Max. Efficiency            | 97.80%                    | 97.82%                   | 97.84% | 98.06% | 98.15%      | 98.76%   | 98.73% | 98.59% | 98.45% |
| Euro Efficiency            |                           | 97.50%                   |        |        |             | 98.      | .00%   |        |        |
| Night Consumption          |                           |                          |        |        | <5W         |          |        |        |        |
| Environmental parameter    | S                         |                          |        |        |             |          |        |        |        |
| Ingress Protection         |                           |                          |        |        | IP66        |          |        |        |        |
| Cooling Method             |                           |                          |        | Na     | ural Conve  | ection   |        |        |        |
| Operating temperature      |                           |                          |        | -      | 25℃ ~ +6(   | ာင       |        |        |        |
| Operating humidity         |                           |                          |        | 0-100  | %, Non-cor  | ndensing |        |        |        |
| Operating altitude         |                           | 4000m                    |        |        |             |          |        |        |        |
| Display and communication  | Display and communication |                          |        |        |             |          |        |        |        |
| display                    |                           |                          |        | LED    | + APP (Blu  | etooth)  |        |        |        |

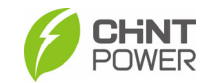

| Communication              | RS485/WiFi (standard) & 4G(Optional)                  |  |  |  |  |  |  |  |  |
|----------------------------|-------------------------------------------------------|--|--|--|--|--|--|--|--|
| Structural parameters      |                                                       |  |  |  |  |  |  |  |  |
| Dimensions<br>(WxHxD) (mm) | 684*488*270mm                                         |  |  |  |  |  |  |  |  |
| Weight (kg)                | 37kg 28kg 30kg 30kg 35kg 35kg 35kg                    |  |  |  |  |  |  |  |  |
| Safety                     |                                                       |  |  |  |  |  |  |  |  |
| Safety Standard            | IEC/EN 62109-1/2                                      |  |  |  |  |  |  |  |  |
| EMC Standard               | IEC/EN 61000-6-1/2/3/4, IEC/EN 62920, PORTARIA N° 140 |  |  |  |  |  |  |  |  |

Table 9-1 Datasheet

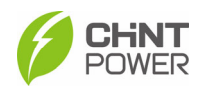

# **10 Quality Assurance**

## 10.1 Liability Exemption

- 1. Damage during transportation;
- 2. Operate in an environment beyond the provisions of this manual;
- 3. Incorrect or inappropriate use of the product (including installation and use);
- 4. Unauthorized modification of the product or provided software;
- 5. Ignore the safety warnings and relevant statutory safety regulations contained in the product and documentation;
- 6. Unforeseen disasters or irresistible accidents occur.

## **10.2 Warranty Clauses**

- 1. For products that fail during the warranty period, our company will repair or replace new products free of charge;
- 2. Customer shall present the invoice of the product and date of purchase. At the same time, the trademark on the product should be clearly visible, otherwise we have rights to refuse quality assurance.
- 3. The unqualified product under replacement should be returned to our company;
- 4. It is necessary to provide a reasonable time for the company to overhaul the equipment.
- 5. For more warranty terms, refer to the applicable standard warranty policy in place at time of purchase

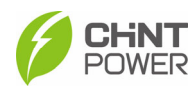

# **11 Recycling**

Distributors or installers should contact the inverter manufacturer after removing the inverter from the photovoltaic module and follow the instructions.

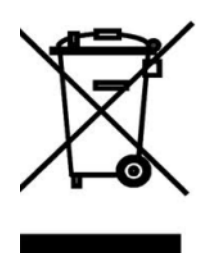

The inverter cannot be disposed of as household waste.

When the inverter's service life expires, please dispose of it in accordance with the electrical waste disposal laws applicable to the installation location.

You can contact the inverter manufacturer or distributor for handling.

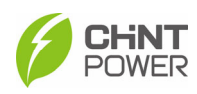

# **12 Appendix**

# 12.1 Appendix A: Figure list

| Figure 2-1 Grid-tied PV system                                   | 8      |
|------------------------------------------------------------------|--------|
| Figure 2-2 Inverter Dimensions                                   | 8      |
| Figure 2-3 Product Appearances                                   | 9      |
| Figure 2-4 LED display of the inverter                           | 10     |
| Figure 2-5a Schematic Diagram of SCA15/20/25K-T-SA and SCA36/37. | 5/40K- |
| T-EU Inverter                                                    | 11     |
| Figure 2-5b Schematic Diagram of SCA25K-TM-EU & SCA(30,33)       | <-T-EU |
| Inverter                                                         | 12     |
| Figure 3-1 Delivery list                                         | 13     |
| Figure 3-2 Environment requirements                              | 15     |
| Figure 3-3 Installation modes                                    | 16     |
| Figure 3-4 Installation space requirements for inverter racks    | 17     |
| Figure 3-5 Mark positions of mounting holes                      | 17     |
| Figure 3-6 Drill holes and drive expansion bolts into holes      | 18     |
| Figure 3-7 Fasten the mounting bracket                           | 18     |
| Figure 3-8 Hang the inverter host                                | 19     |
| Figure 3-9 Inverter fixed on backplane bracket                   | 19     |
| Figure 4-1 AC Output terminals and buckles                       | 21     |
| Figure 4-2 AC Wire stripping                                     | 21     |
| Figure 4-3 Crimp OT terminal                                     | 22     |
| Figure 4-4 Connect wires to AC terminals                         | 22     |
| Figure 4-5 Tighten connector cover                               | 23     |
| Figure 4-6 Tighten the secondary ground wire                     | 23     |
| Figure 4-7 Polarity Check                                        | 24     |
| Figure 4-8 DC Wire stripping                                     | 25     |
| Figure 4-9 Crimp power cables                                    | 25     |
| Figure 4-10 Insert power cables to connectors                    | 25     |
| Figure 4-11 Insert the connectors into corresponding terminals   | 26     |
| Figure 4-12 Crimp communication wires                            | 26     |
| Figure 4-13 Insert RS485 connector                               | 27     |
| Figure 4-14 Install Wifi Dongle                                  | 27     |
| Figure 6-1 Structure tree of App Interface                       | 33     |
| Figure 6-2 Main information on Main Interface                    | 34     |
| Figure 6-3 power generation situation                            | 35     |
| Figure 6-4 Setting interface                                     | 36     |
| Figure 6-5 Read/Write Register                                   | 37     |
| Figure 6-6 Protection Parameters                                 | 38     |
| Figure 6-7 Other Parameters interface                            | 39     |
|                                                                  |        |

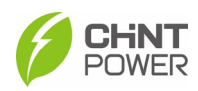

| Figure 6-8 Power Dispatch interface                   | 40 |
|-------------------------------------------------------|----|
| Figure 6-9 Curve of over voltage derating             | 40 |
| Figure 6-10 Curve of over frequency derating          | 41 |
| Figure 6-11 ActivePower Derating Parameters interface | 41 |
| Figure 6-12 The ReactivePowerDerating interface       | 42 |
| Figure 6-13 PF(P) Curve Mode                          | 42 |
| Figure 6-14 Q(u) Curve Mode                           | 43 |
| Figure 6-15 LVRT/HVRT interface                       | 43 |
| Figure 6-16 Enable/disable Control interface          | 44 |
| Figure 6-17 Commands interface                        | 45 |
| Figure 6-18 Inverter basic information interface      | 46 |
| Figure 6-19 LcdLess Basic Parameters interface        | 47 |
| Figure 6-20 Event interface                           | 48 |
| Figure 6-21 More interface                            | 49 |
|                                                       |    |

# 12.2 Appendix B: Table list

| Table 2-1 Components of Grid-tied PV system         | 8  |
|-----------------------------------------------------|----|
| Table 2-2 Product Components                        | 9  |
| Table 2-3: Indicators and their indications         | 10 |
| Table 3-1 Accessories included in accessory bag     | 13 |
| Table 4-1 cable specifications of inverters         | 20 |
| Table 4-2 Tools Required and Torque Values          | 20 |
| Table 4-3 Specifications of AC circuit breaker      | 23 |
| Table 8-1 Troubleshooting based on LED Lights       | 51 |
| Table 8-2 Troubleshooting list of warning faults    | 52 |
| Table 8-3 Troubleshooting list of Protection faults | 54 |
| Table 8-4 Troubleshooting list of hardware faults   | 54 |
| Table 9-1 Datasheet                                 | 57 |
|                                                     |    |

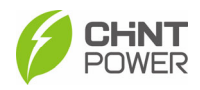

#### Shanghai Chint Power System Co., Ltd.

Headquarters: Building 4, No. 3255, Sixian Road, Songjiang District, Shanghai, China Switchboard: +86-021-37791222 Fax: +86-021-37791222-866001 Website: www.chintpower.com Service Hotline: +86-021-37791222-866300 Email: service.cps@chint.com